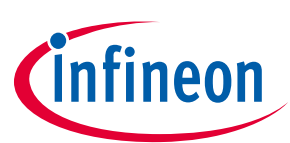

# EVAL-M3-IM564 User Manual

## iMOTION™ Modular Application Design Kit

#### About this document

#### Scope and purpose

This user manual provides an overview of the evaluation board EVAL-M3-IM564 including its main features, key data, pin assignments and mechanical dimensions.

EVAL-M3-IM564 is an evaluation board as part of the iMOTION<sup>™</sup> modular application design kit. This power board includes a PFC integrated 3-phase CIPOS<sup>™</sup> Mini intelligent power module (IPM) for motor drive applications. In combination with the control board equipped with the M3 30-pin interface connector such as EVAL-M3-102T, it features and demonstrates Infineon's CIPOS<sup>™</sup> Mini IPM technology and advanced motion control engine (MCE 2.0) technology for permanent magnet motors drive over the full speed range.

The inverter section has 600 V of voltage and 20 A of current rating, and the PFC section has 600 V of voltage and 20 A of current rating. It is optimized to major home appliances like air conditioners and low power motor dirve applications with high-frequency switching operation of power factor correction.

This evaluation board EVAL-M3-IM564 was developed to support customers during their first steps designing applications with CIPOS<sup>™</sup> Mini PFC integrated IPM IM564-X6D/IM564-X6DS and running any permanent magnet motor via sensorless sinusoidal control.

#### Intended audience

This user manual is intended for all technical specialists who know motor control and high-power electronics converters. The board is intended to be used under laboratory conditions.

# Attention:The Evaluation Boards and Reference Boards as well as the information in this document are<br/>solely intended to support designers of applications in evaluating the use of products from<br/>Infineon Technologies for their intended applications.

Environmental conditions have been considered in the design of the Evaluation Boards and Reference Boards provided by Infineon Technologies. The design of the Evaluation Boards and Reference Boards has been tested by Infineon Technologies only as described in this document. The design is not qualified in terms of safety requirements, manufacturing and operation over the entire operating temperature range or lifetime.

The Evaluation Boards and Reference Boards provided by Infineon Technologies are subject to functional testing only under typical load conditions. Evaluation Boards and Reference Boards are not subject to the same procedures as regular products regarding returned material analysis (RMA), process change notification (PCN) and product discontinuation (PD).

Evaluation Boards and Reference Boards are not commercialized products, and are solely intended for evaluation and testing purposes. In particular, they shall not be used for reliability testing or production. The Evaluation Boards and Reference Boards may therefore not comply with CE or similar standards (including but not limited to the EMC Directive 2004/EC/108 and the EMC Act) and may not fulfill other requirements of the country in which they are operated by the customer. The customer shall ensure that all Evaluation Boards and

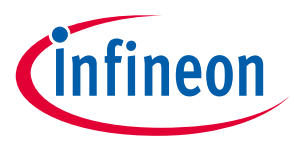

*Reference Boards will be handled in a way which is compliant with the relevant requirements and standards of the country in which they are operated.* 

The Evaluation Boards and Reference Boards as well as the information provided in this document are addressed only to qualified and skilled technical staff, for laboratory usage, and shall be used and managed according to the terms and conditions set forth in this document and in other related documentation supplied with the respective Evaluation Board or Reference Board.

It is the responsibility of the customer's technical departments to evaluate the suitability of the Evaluation Boards and Reference Boards for the intended application, and to evaluate the completeness and correctness of the information provided in this document with respect to such application.

The customer accepts that the Evaluation Boards and Reference Boards are not intended to be used in life-endangering applications such as medical, nuclear, military, life-critical or other applications, where failure of the Evaluation Boards and Reference Boards, or any results from the use thereof, can reasonably be expected to result in personal injury.

The Evaluation Boards and Reference Boards and any information in this document is provided "as is" and Infineon Technologies disclaims any warranties, express or implied, including but not limited to warranties of non-infringement of third party rights and implied warranties of fitness for any purpose, or for merchantability.

Infineon Technologies shall not be responsible for any damages resulting from the use of the Evaluation Boards and Reference Boards and/or from any information provided in this document. The customer is obliged to defend, indemnify and hold Infineon Technologies harmless from and against any claims or damages arising out of or resulting from any use thereof.

Infineon Technologies reserves the right to modify this document and/or any information provided herein at any time without further notice.

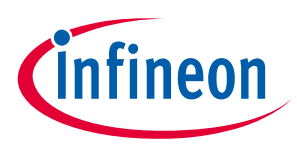

## **Safety precautions**

Please note the following warnings regarding the hazards associated with development systems.

| Table 1   Safety precautions |                                                                                                    |  |  |
|------------------------------|----------------------------------------------------------------------------------------------------|--|--|
|                              | Warning: The DC link potential of this board is up to 400 V <sub>DC</sub> . When measuring voltage waveforms by oscilloscope, high voltage differential probes must be used. Failure to do so may result in personal injury or death.                                                                                                    |  |  |
|                              | Warning: The evaluation or reference board contains DC bus capacitors which take<br>time to discharge after removal of the main supply. Before working on the drive<br>system, wait five minutes for capacitors to discharge to safe voltage levels. Failure to<br>do so may result in personal injury or death. Darkened display LEDs are not an<br>indication that capacitors have discharged to safe voltage levels.                    |  |  |
|                              | Warning: The evaluation or reference board is connected to the grid input during<br>testing. Hence, high-voltage differential probes must be used when measuring voltage<br>waveforms by oscilloscope. Failure to do so may result in personal injury or death.<br>Darkened display LEDs are not an indication that capacitors have discharged to safe<br>voltage levels.                                                                  |  |  |
|                              | Warning: Remove or disconnect power from the drive before you disconnect or reconnect wires, or perform maintenance work. Wait five minutes after removing power to discharge the bus capacitors. Do not attempt to service the drive until the bus capacitors have discharged to zero. Failure to do so may result in personal injury or death.                                                                                           |  |  |
|                              | <b>Caution:</b> The heat sink and device surfaces of the evaluation or reference board may become hot during testing. Hence, necessary precautions are required while handling the board. Failure to comply may cause injury.                                                                                                    |  |  |
|                              | Caution: Only personnel familiar with the drive, power electronics and associated<br>machinery should plan, install, commission and subsequently service the system.<br>Failure to comply may result in personal injury and/or equipment damage.                                                                                                    |  |  |
|                              | Caution: The evaluation or reference board contains parts and assemblies sensitive to electrostatic discharge (ESD). Electrostatic control precautions are required when installing, testing, servicing or repairing the assembly. Component damage may result if ESD control procedures are not followed. If you are not familiar with electrostatic control procedures, refer to the applicable ESD protection handbooks and guidelines. |  |  |
|                              | <b>Caution:</b> A drive that is incorrectly applied or installed can lead to component damage or reduction in product lifetime. Wiring or application errors such as undersizing the motor, supplying an incorrect or inadequate AC supply, or excessive ambient temperatures may result in system malfunction.                                                                                                    |  |  |
|                              | <b>Caution:</b> The evaluation or reference board is shipped with packing materials that need to be removed prior to installation. Failure to remove all packing materials that are unnecessary for system installation may result in overheating or abnormal operating conditions.                                                                                                    |  |  |

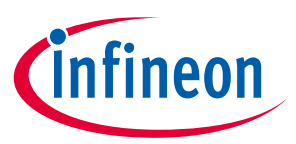

## **Table of contents**

| Abou  | It this document                                                   | 1  |
|-------|--------------------------------------------------------------------|----|
| Safet | ty precautions                                                     |    |
| Table | e of contents                                                      |    |
| 1     | Introduction                                                       | 5  |
| 2     | Main features of EVAL-M3-IM564                                     |    |
| 2.1   | EVAL-M3- IM564 board specifications                                | 8  |
| 2.2   | Pin assignment                                                     | 11 |
| 3     | Getting started with EVAL-M3-IM564                                 |    |
| 3.1   | Setting up the system                                              |    |
| 3.2   | iMOTION <sup>™</sup> development tools and software                | 15 |
| 3.2.1 | MCEWizard setup overview                                           | 15 |
| 3.2.2 | MCEDesigner setup overview                                         |    |
| 4     | Hardware description of EVAL-M3-IM564                              | 20 |
| 4.1   | Boost PFC section using CIPOS™ Mini IPM                            | 20 |
| 4.1.1 | AC voltage sensing and MCEWizard configuration                     | 20 |
| 4.1.2 | Hardware modification for AC voltage sensing to work with IRMCF188 | 21 |
| 4.1.3 | PFC external current feedback configuration and calculation        | 22 |
| 4.1.4 | PFC overcurrent protection circuit and PFC Gatekill configuration  | 23 |
| 4.2   | Inverter section using CIPOS™ Mini IPM                             | 24 |
| 4.2.1 | DC bus sensing and MCEWizard configuration                         | 25 |
| 4.2.2 | Motor external current feedback configuration and calculation      | 26 |
| 4.2.3 | Inverter overcurrent protection and motor Gatekill configuration   | 27 |
| 4.3   | Thermistor/NTC characteristics and protection calculation          | 28 |
| 4.3.1 | CIPOS™ internal NTC – thermistor characteristics                   | 28 |
| 4.3.2 | Overtemperature hardware protection circuit                        |    |
| 4.3.3 | NTC shutdown value calculation and configuration                   |    |
| 4.4   | System thermal resistance testing                                  |    |
| 4.4.1 | Heatsink thermal resistance                                        |    |
| 4.4.2 | System power output capability                                     |    |
| 4.5   | Auxiliary power supply                                             |    |
| 4.6   | Schematics for EVAL-M3- IM564                                      |    |
| 4.1   | PCB layout for EVAL-M3- IM564                                      |    |
| 5     | Bill of material                                                   | 40 |
| 6     | Reference                                                          | 45 |
| Revis | sion history                                                       | 46 |

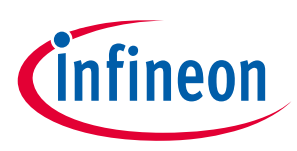

## **1** Introduction

The EVAL-M3-IM564 evaluation power board is a part of the iMOTION<sup>™</sup> modular application design kit for motor drives (iMOTION<sup>™</sup> MADK). In order to run a motor, the matching control board is required to interface this power board.

The MADK platform is intended for use with various power stages and different control boards. These boards can easily be interfaced through the 30-pin iMOTION<sup>™</sup> MADK M3 such as EVAL-M3-102T, or the 20-pin iMOTION<sup>™</sup> MADK M1 interface connector to control board. This board is equipped with a 30-pin M3 connector and is intended for single-motor control only.

This evaluation board is designed to provide an easy-to-use power stage based on the Infineon's CIPOS<sup>™</sup> Mini intelligent power module (IPM). The board is equipped with all assembly groups for sensorless field-oriented control (FOC). It provides a single-phase AC-connector, rectifier, boost PFC and 3-phase output for connecting the motor. The power stage also contains emitter shunts for current sensing and a voltage divider for DC-link voltage measurement.

The EVAL-M3-IM564 evaluation board is available through regular Infineon distribution partners as well as on Infineon's website. The features of this board are described in the main features chapter of this document, whereas the remaining paragraphs provide information to enable the customers to copy, modify and qualify the design for production according to their own specific requirements.

Environmental conditions were considered in the design of the EVAL-M3-IM564, but the board is not qualified in terms of safety requirements or manufacturing and operation over the entire operating temperature range or lifetime. The boards provided by Infineon are subject to functional testing only.

The block diagram of the EVAL-M3-IM564 is depicted in Figure 1. This evaluation board includes an EMI filter and soft power-up circuit, 30-pin iMOTION<sup>™</sup> MADK-M3 interface connector, auxiliary power supply to provide 15 V and 3.3V, PFC gate drive circuit and the CIPOS<sup>™</sup> Mini IPM IM564-X6D/IM564-X6DS.

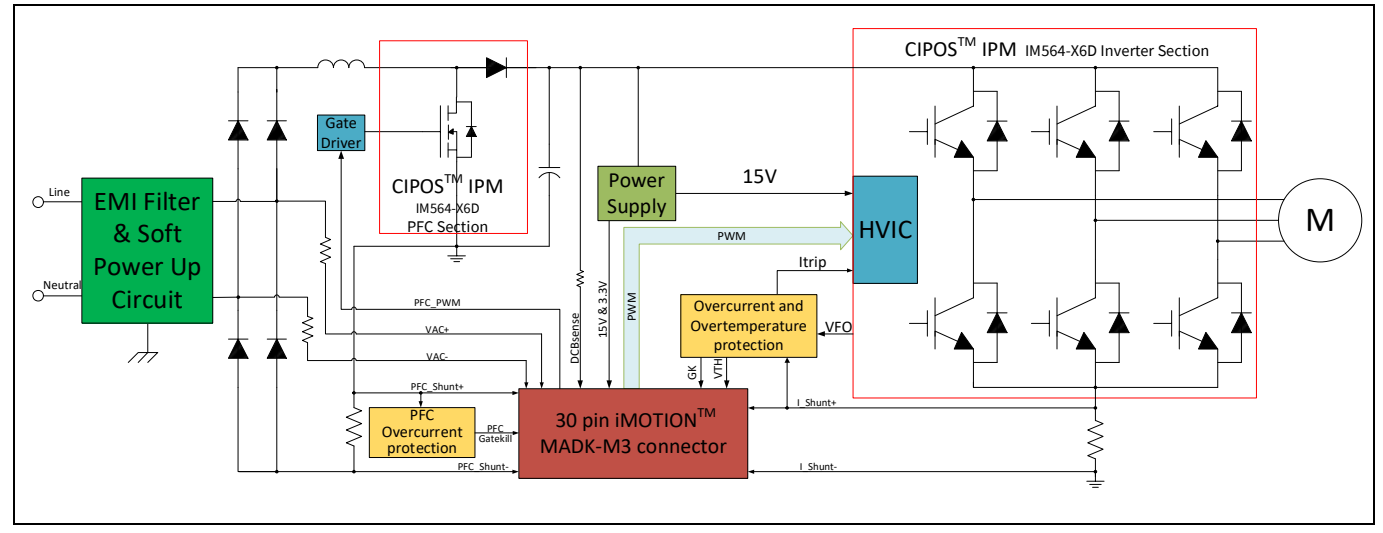

Figure 1 The block diagram of the EVAL-M3-IM564

The hardware circuit regarding overtemperature and overcurrent protection is also included in this power board. The sense connection to the common emitter shunt resistor is connected to the 30-pin iMOTION<sup>™</sup> MADK-M3 interface connector. This power board is compatible with PFC integrated CIPOS<sup>™</sup> Mini IPMs that feature 3-phase common emitters and built-in NTC considering motor power rating and IPM's current rating.

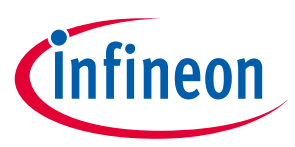

Evaluation boards are not subject to the same procedures as regular products regarding returned material analysis (RMA), process change notification (PCN) and product discontinuation (PD). Evaluation boards are intended to be used under laboratory conditions by technical specialists only.

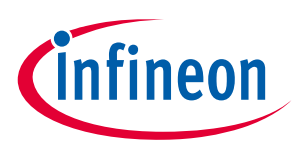

## 2 Main features of EVAL-M3-IM564

EVAL-M3-IM564 is an evaluation board for motor drive applications with single-phase, integrated PFC and 3-phase IPM. Combined in a kit with one of the available MADK control board options, it demonstrates Infineon's motion control IC and IPM technology for motor drives with single-phase PFC.

Main features of CIPOS<sup>™</sup> Mini IPM IM564-X6D/IM564-X6DS include:

- 3 half bridges with TRENCHSTOP<sup>™</sup> 20 A/600 V and antiparallel diodes for inverter section
- 20 A/600 V CoolMOS<sup>™</sup> power MOSFETs and rapid switching emitter-controlled diodes for PFC section
- Lead-free terminal plating; RoHS compliant
- Very low thermal resistance due to DCB
- Rugged SOI gate driver technology with stability against transient and negative voltage
- Negative potential allowed up to VS =-11 V for single transmission at VBS=15 V
- Integrated bootstrap functionality
- Overcurrent shutdown
- Temperature monitor
- Undervoltage lockout at all channels
- Low side common emitter
- Cross conduction prevention
- All six switches turn off during protection

The evaluation board characteristics include:

- Input voltage 165~265 V<sub>AC</sub>
- Maximum 2800 W motor power output
- Power factor correction
- On board EMI filter
- Current sensing with single shunt
- Auxiliary power supply with 15 V, 3.3 V
- Overcurrent protection
- Overtemperature hardware protection
- Sensing of DC-link voltage
- Thermistor output
- Fault diagnostic output
- Measurement test points compatible with standard oscilloscope probes
- PCB is 148 mm  $\times$  165 mm and has two layers with 35  $\mu m$  copper each
- RoHS compliant

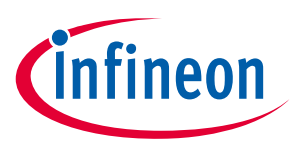

#### **EVAL-M3- IM564 board specifications** 2.1

Table 2 depicts the important specifications of the evaluation board EVAL-M3-IM564.

| Table 2 | EVAL-M3-IM564 board | specifications |
|---------|---------------------|----------------|
|         |                     | specifications |

| Parameters                        | Values                     | Conditions / comments                                                                                                    |  |
|-----------------------------------|----------------------------|----------------------------------------------------------------------------------------------------|--|
| Input                             |                            |                                                                                                    |  |
| Voltage                           | 165 - 265 V <sub>rms</sub> | lower AC input, less motor power output                                                                                                    |  |
|                                   | 13.3 A <sub>rms</sub>      | input 165 V <sub>AC</sub> (enable PFC function), Pin=2200<br>W, f <sub>PWM</sub> =6 kHz, f <sub>PFC</sub> =50 kHz, T <sub>a</sub> =25 °C, T <sub>h</sub> =80 °C,<br>Motor speed=2500 RPM                                                       |  |
| Current                           | 10 A <sub>rms</sub>        | input 220 V <sub>AC</sub> (enable PFC function), Pin=2200 W, $f_{PWM}$ =6 kHz, $f_{PFC}$ =50 kHz, $T_a$ =25 °C, $T_h$ =80 °C, Motor speed=2500 RPM                                                                                             |  |
|                                   | 12.7 Arms                  | input 220 V <sub>AC</sub> (enable PFC function), Pin=2800 W, $f_{PWM}$ =6 kHz, $f_{PFC}$ =50 kHz, $T_a$ =25 °C, $T_h$ =80 °C, Motor speed=2500 RPM                                                                                             |  |
| Output                            |                            |                                                                                                    |  |
|                                   | 2000 W                     | 165 $V_{AC} \le$ input $\le$ 265 $V_{AC}$ (enable PFC function), $f_{PWM}$ =6 kHz, $f_{PFC}$ =50 kHz, $T_a$ =25 °C, $T_h$ =80 °C, Motor speed=2500 RPM                                                                                         |  |
| Power(3 phases)                   | 2800 W                     | $\label{eq:VAC} \begin{array}{l} 220 \ V_{AC} \leq input \leq 265 \ V_{AC} \ (enable \ PFC \\ function), \ f_{PWM} = 6 \ kHz, \ f_{PFC} = 50 \ kHz, \ T_a = 25 \ ^{\circ}C, \\ T_h = 80 \ ^{\circ}C, \ Motor \ speed = 2500 \ RPM \end{array}$ |  |
| Current new last                  | 6.6 A <sub>rms</sub>       | input =220 V <sub>AC</sub> (enable PFC function),<br>$p_{out}$ =2000 W, $f_{PWM}$ =6 kHz, $f_{PFC}$ =50 kHz, $T_a$ =25 °C,<br>$T_h$ =80 °C, Motor speed=2500 RPM                                                                               |  |
| Current per leg                   | 8.7 A <sub>rms</sub>       | input =220 V <sub>AC</sub> (enable PFC function),<br>p <sub>out</sub> =2800 W, f <sub>PWM</sub> =6 kHz, f <sub>PFC</sub> =50 kHz, T <sub>a</sub> =25 °C,<br>T <sub>h</sub> =80 °C, Motor speed=2500 RPM                                        |  |
| DC Bus Voltage                    |                            |                                                                                                    |  |
| Recommend DC bus voltage          | 380 V                      | Enable PFC and for higher input voltage                                                                                                    |  |
| Recommend DC bus voltage          | 340 V                      | Enable PFC and for lower input voltage                                                                                                    |  |
| Switching Frequency               |                            |                                                                                                    |  |
|                                   | 50 kHz (typ.)              | For EVAL-M3-IM564 evaluation borad                                                                                                    |  |
| PFC switching frequency fPFC      | 50 kHz (max.)              | Limited by controller board EVAL-M3-102T                                                                                                    |  |
| Inverter switching frequency      | 6 kHz (typ.)               | For EVAL-M3-IM564 evaluation borad                                                                                                    |  |
| f <sub>PWM</sub>                  | 20 kHz (max.)              | Limited by controller board EVAL-M3-102T                                                                                                    |  |
| Current feedback                  |                            |                                                                                                    |  |
| PFC current sensing resistor      | 10 mΩ                      | RS3                                                                                                    |  |
| Inverter current sensing resistor | 10 mΩ                      | RS4                                                                                                    |  |
| Protections                       |                            |                                                                                                    |  |
| PFC OCP1                          | 20 A <sub>peak</sub>       | Set EVAL-M3-102T's PFCITRIPREF=2.57 V, so                                                                                                    |  |

that R8=470 ohm, R9=1.65 kohm

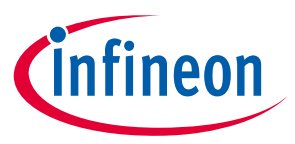

| Parameters             | Values                            | Conditions / comments                                                 |
|------------------------|-----------------------------------|-----------------------------------------------------------------------|
|                        | 22 A <sub>peak</sub>              | Configured by either PFC current sensing                              |
| PFC OCP2               |                                   | resistor RS3, or adapting comparator                                  |
|                        |                                   | threshold divider resistor R5/R7 or R4/R8                             |
| Invertor OCB1          | <sup>1</sup> 20 A <sub>peak</sub> | Configured by MCEWizard only, OPA output                              |
|                        |                                   | Max. range peak value is 31 A <sub>peak</sub> (23.8 A <sub>rms)</sub> |
|                        | 22 A <sub>peak</sub>              | Configured by changing shunt resistor RS4 , or                        |
| Inverter OCP2          |                                   | adapting comparator threshold divider                                 |
|                        |                                   | resistor R30/R31 or R19/R29                                           |
|                        | 25 A <sub>peak</sub>              | Configured by changing shunt resistor RS4 , or                        |
| Inverter OCP3          |                                   | threshold divider resistor R40/R41, ITRIP                             |
|                        |                                   | positive going threshold is about 525 mV                              |
| Temperature trip level | 100 °C                            | For controller board EVAL-M3-102T                                     |
| On board power supply  |                                   |                                                                       |
| 15 V                   | 15 V ± 5 %, max. 1 A              | Used for CIPOS™ IPM gate driver & cooling fan                         |
| 3.3 V                  | 3.3 V ± 2 %, max. 20 mA           | Supplying the 3.3 V to the controller board                           |
|                        |                                   | and protection circuits                                               |
| PCB characteristics    |                                   |                                                                       |
| Material               | FR4, 1.6 mm thickness, 2          |                                                                       |
|                        | layers.                           |                                                                       |
|                        | 35 μm copper thickness            |                                                                       |
| Dimension              | 148 mm × 165 mm                   |                                                                       |
| System environment     |                                   |                                                                       |
| Ambient temperature    | 25 °C                             | NA                                                                    |

<sup>&</sup>lt;sup>1</sup> For iMOTION<sup>™</sup> IC IMC1xx, there are three types of Gatekill input source (Refer to section 4.2.3, or control board user manual for details). Please note that if you select comparator for Gatekill input source, the external Gatekill signal will be not used. And the signal I\_Shunt will be compared by the internal comparator with the "Gatekill Comparator Reference" value set in MCEWizard only.

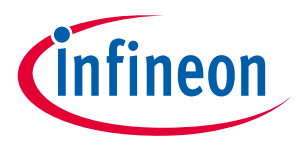

Figure 2 points out the functional groups on the top side of the EVAL-M3-IM564 evaluation board.

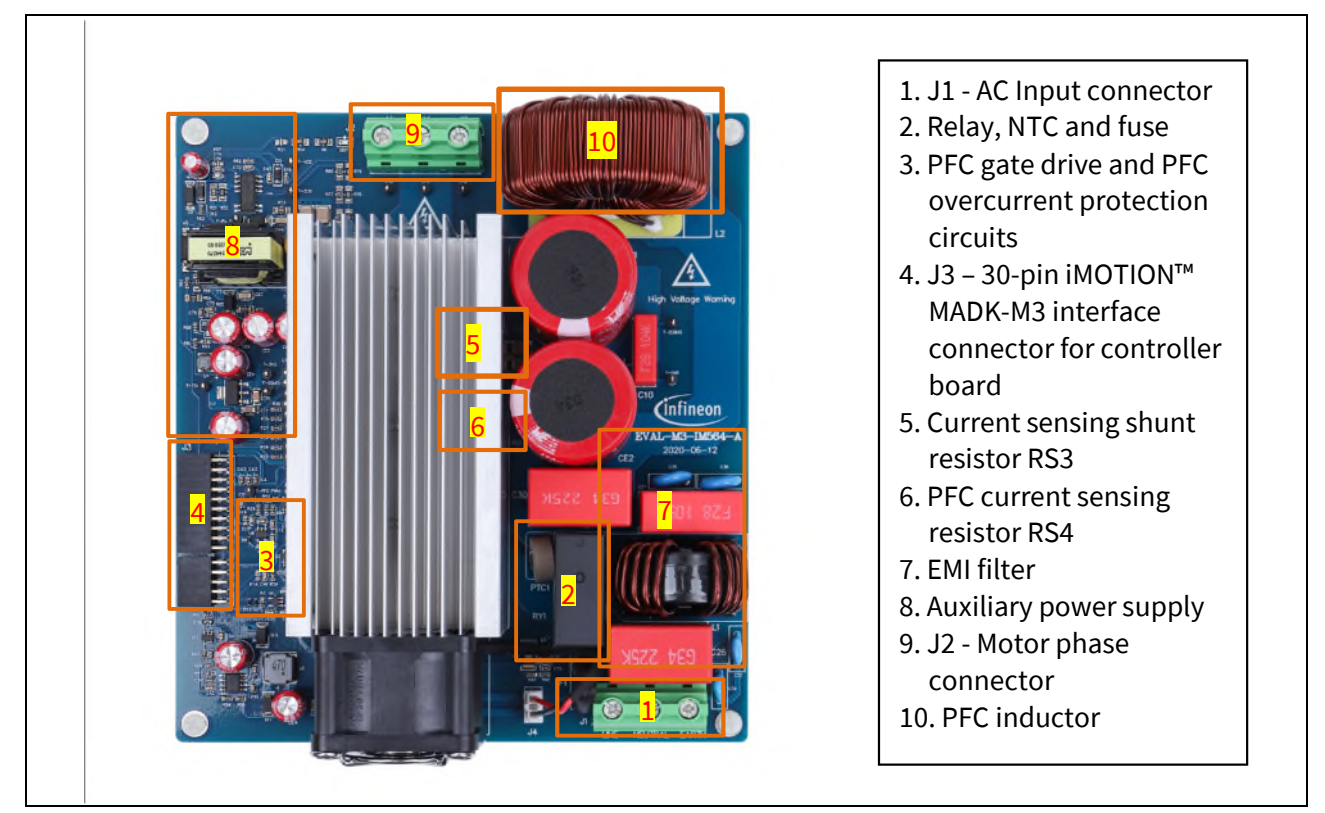

Figure 2 Functional groups of the EVAL-M3-IM564 evaluation board's top side

Figure 3 points out the functional groups on the bottom side of the EVAL-M3-IM564 evaluation board.

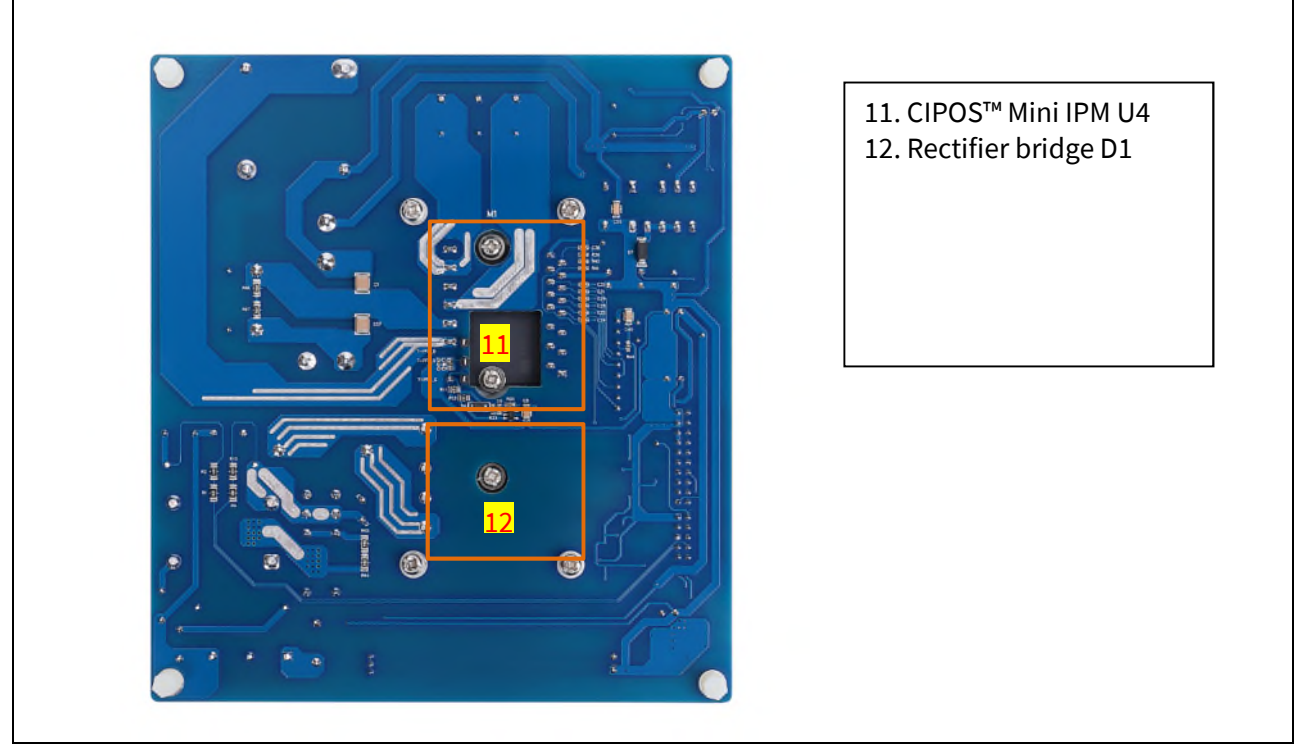

Figure 3 Functional groups of the EVAL-M3-IM564 evaluation board's bottom side

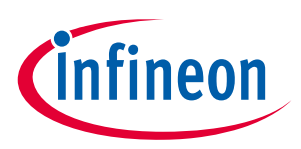

#### 2.2 Pin assignment

General information about the connectors of the EVAL-M3-IM564 evaluation board is reported. Table 3 includes the details of the AC input connector J1.

#### Table 3J1- AC Line connector

| S. No. | Pin     | Details          |
|--------|---------|------------------|
| 1      | Line    | AC line input    |
| 2      | Neutral | AC neutral input |
| 3      | Earth   | Earth ground     |

Table 4 provides the details of the motor side connector J2.

Table 4J2- Motor side connector

| S. No. | Pin | Details                    |
|--------|-----|----------------------------|
| 1      | W   | Connected to motor phase W |
| 2      | V   | Connected to motor phase V |
| 3      | U   | Connected to motor phase U |

Table 5 provides the pin assignments of the 30-pin iMOTION<sup>™</sup> MADK-M3 interface connector J3. This connector is the interface to the controller board.

| Pin | Name     | Pin name connectors                                                   |
|-----|----------|-----------------------------------------------------------------------|
| 1   | PWMUH    | 3.3 V compatible logic input for high side gate driver-Phase U        |
| 2   | GND      | Ground                                                                |
| 3   | PWMUL    | 3.3 V compatible logic input for low side gate driver-Phase U         |
| 4   | GND      | 4 GND ground                                                          |
| 5   | PWMVH    | 3.3 V compatible logic input for high side gate driver-Phase V        |
| 6   | +3.3 V   | On board 3.3 V supply                                                 |
| 7   | PWMVL    | 3.3 V compatible logic input for low side gate driver-Phase V         |
| 8   | +3.3 V   | On board 3.3 V supply                                                 |
| 9   | PWMWH    | 3.3 V compatible logic input for high side gate driver-Phase W        |
| 10  | I_U      | Positive current sense output                                         |
| 11  | PWMWL    | 3.3 V compatible logic input for low side gate driver-Phase W         |
| 12  | I_U-     | Negative current sense output or ground                               |
| 13  | GK       | Gatekill signal – active low when overcurrent is detected             |
| 14  | DCBSense | DC bus positive voltage, scaled in 0-3.3 V range by a voltage divider |
| 15  | VTH      | Thermistor output                                                     |
| 16  | I_V      | Not used                                                              |
| 17  | I_V-     | Not used                                                              |
| 18  | I_W      | Not used                                                              |
| 19  | I_W-     | Not used                                                              |

#### Table 5 J3 - iMOTION<sup>™</sup> MADK-M3 30-pin interface connector for controller board

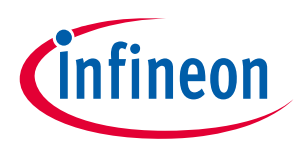

| Pin | Name     | Pin name connectors                                                   |
|-----|----------|-----------------------------------------------------------------------|
| 20  | VCC      | 15 V power supply                                                     |
| 21  | PFCG0    | 3.3 V compatible logic input for PFC gate driver IC                   |
| 22  | GND      | Ground                                                                |
| 23  | PFCG1    | Not used                                                              |
| 24  | +3.3 V   | On board 3.3 V supply                                                 |
| 25  | PFCGK    | PFC Gatekill signal – active low when PFC overcurrent is detected     |
| 26  | DCBSense | DC bus positive voltage, scaled in 0-3.3 V range by a voltage divider |
| 27  | VAC+     | AC voltage sensing positive cycle                                     |
| 28  | VAC-     | AC voltage sensing negative cycle                                     |
| 29  | IPFC+    | PFC current sensing positive                                          |
| 30  | IPFC-    | PFC current sensing negative                                          |

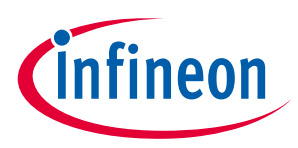

## **3 Getting started with EVAL-M3-IM564**

In order to run the motor system, a combination of the iMOTION<sup>™</sup> MADK power board (EVAL-M3-IM564) and the matching MADK control board is required. The iMOTION<sup>™</sup> software tools, MCEDesigner and MCEWizard, are also required in order to initially set up the system, as well as to control and fine-tune the system performance to match users' exact needs. This chapter provides more details on setting up the system and getting started with the iMOTION<sup>™</sup> MADK development platform.

Note: If you are using an EVAL-M3-102T control board, please make the following changes to better match EVAL-M3-IM564 for OPA's gain and PFC OCP level.

- 1. Delete R6 and R10 of EVAL-M3-102T
- 2. R13 of EVAL-M3-102T from 2 kohm change to 0 ohm
- 3. R25 of EVAL-M3-102T from 1 kohm change to 0 ohm
- 4. R8 of EVAL-M3-102T from 24 kohm change to 470 ohm R9 of EVAL-M3-102T from 470 ohm change to 1.65 kohm for PFCTRIPREF

#### 3.1 Setting up the system

After downloading and installing the iMOTION<sup>™</sup> PC tools (MCEWizard and MCEDesigner), the following steps need to be taken in order to run the motor. Refer to user manual for iMOTION<sup>™</sup> MADK control board such as (EVAL-M3-102T), MCEWizard and MCEDesigner documentation for more information.

Figure 4 shows the system connection using EVAL-M3-IM564 and control board (used control board EVAL-M3-102T for example).

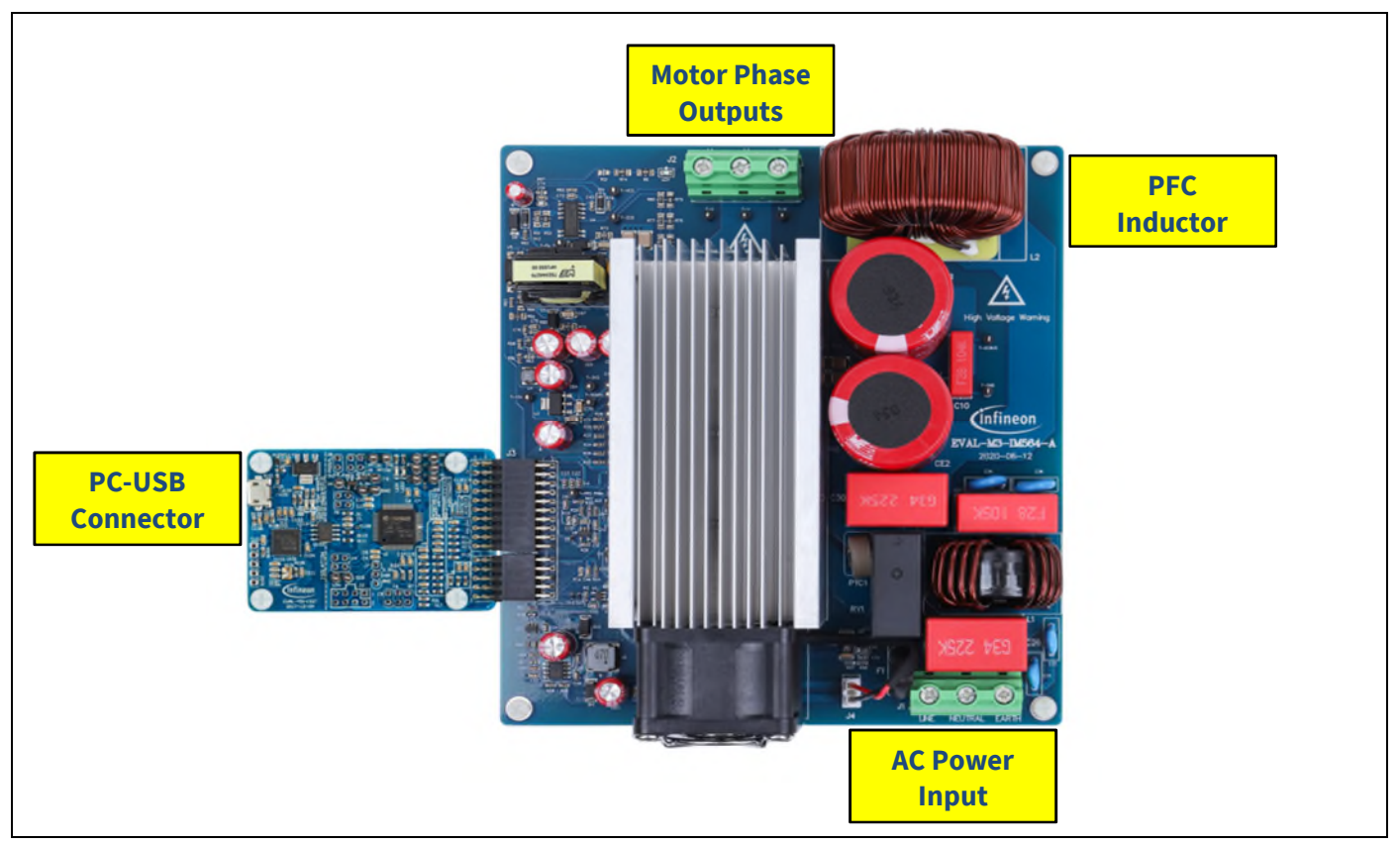

Figure 4 System connection example using EVAL-M3-IM564

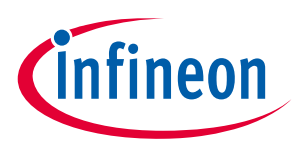

- 1. Connect PC-USB connector on the on-board debugger to the PC via USB cable.
- 2. Connect EVAL-M3-IM564's MADK M3 30-pin interface connector (J3) to control board (see Figure 4).
- 3. Get the latest "IMC102T-F064 MCE Software Package" available on <u>www.infineon.com/imotion-software</u> website. (Infineon iMOTION<sup>™</sup> control IC IMC102T-F064 is used for control board EVAL-M3-102T).
- 4. Connect motor phase outputs to the motor.
- 5. Use MCEWizard to enter the motor and evaluation board hardware parameters, and click button "Export to Designer file (.txt)" to system drive parameters' file which will be used by MCEDesigner.
- 6. Connect AC power to power input connector (J1) and power-on system.
- 7. Open MCEDesigner and open MCEDesigner default configuration file (.irc) for IMC102T devices (IMC102T\_xx.irc) by clicking "File" menu and select "Open" in the pull down list.
- 8. Import system drive parameters' file (generated in step 5) into MCEDesigner by clicking "File" > "Import Drive Parameters." Select "Update All" radio button.
- 9. Program the MCE firmware and system parameters into the internal flash memory of iMOTION<sup>™</sup> IC by clicking "Tools > Programmer "in the pull-down menu, and then clicking on the "Program Firmware and Parameter" radio button. See the chapter "MCEDesigner setup overview" in Section 3.2.2 for more details. If the latest version of MCE firmware is already programmed into the IMC102T-F064 IC, then programming firmware can be skipped by selecting "Program Parameters" radio button option. Finally click "Start" button to program firmware and parameters (or parameters only when programming firmware was skipped).
- 10. Start the motor by clicking the green traffic light button in the control bar.

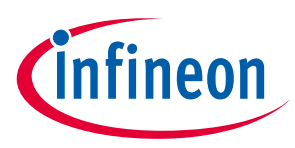

#### 3.2 iMOTION<sup>™</sup> development tools and software

The iMOTION<sup>™</sup> development tool installers for MCEDesigner and MCEWizard are available for download via Infineon iMOTION<sup>™</sup> website (<u>http://www.infineon.com/imotion-software</u>). All the available tools and software variants are listed there.

The on-board debugger uses the SEGGER J-Link's driver for UART communication with IMC102T-F064. The J-Link driver will be installed during the MCEDesigner installation. In case the driver is not installed properly, please go to <u>SEGGER J-Link website</u> to download and install the latest J-Link "Software and Documentation pack for Windows."

#### 3.2.1 MCEWizard setup overview

After installing the MCEWizard, the shortcut for MCEWizard appears on the Windows desktop. Double-click the shortcut to open the MCEWizard, and configure the parameters for evaluation boards and motor. Figure 5 shows the "Welcome Page" for MCEWizard, where the MADK control board or power board can be selected via the pull-down list. Infineon continues to release new MADK controller and power boards. Therefore, it could happen that some of the newest power boards are not pre-configured in the MCEWizard tool, and cannot be selected via the pull-down menu. In that case, the user should select another power board (as similar as possible) and follow the MCEWizard setup steps by entering the parameter values which are specific to the chosen board. Make sure both "I have modified the circuit board" and "Enable advanced question" checkmarks are selected (or check "Customized Design for Expert User"). Please refer to the user manual of the corresponding power board for additional information.

After selecting the MADK control and power board, start the MCEWizard system setup procedure by clicking the "Next" button in the right bottom corner as shown in Figure 5.

| Options Page                                                 |                                                            |
|--------------------------------------------------------------|------------------------------------------------------------|
| Basic System C                                               | onfiguration Options                                       |
| iMOTION™ Device Configuration Options                        | Application Configuration Options                          |
| Product Family: IMC102T                                      | System Info: Eval-M3-102T + Eval-M3-IM564 Evaluation Board |
| Controller Device Package:                                   | Firmware Version Select: v1.03.xx v                        |
| Motor 1 PWM Frequency 6 KHz                                  | Script Function Enable/Disable:                            |
| Motor Fast Control Rate: 1                                   | Application Control Interface: UART ~                      |
| PFC PWM Frequency: 50 KHz                                    | Motor Control Options                                      |
| Hardware Current Sensing Configuration Options               | Motor Control Mode: Speed Control v                        |
| Motor Current Shunt Configuration: Single Shunt $\checkmark$ | Rotor Angle Calculation Method:<br>Flux PLL Angle $ \sim$  |
| Hall Sensor Configuration: None Hall V                       | System Load Monitor                                        |
|                                                              | Total CPU Load: 74% usage                                  |

#### Figure 5 Welcome page of MCEWizard

iMOTION<sup>™</sup> MADK system enables users to easily test different combinations of control and power boards with their motors. Users should be familiar with the system level parameters which are related to the motor used.

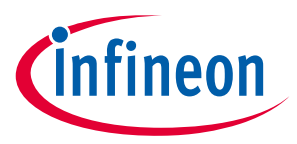

There are very limited numbers of parameters which are specific to the control board or power board hardware. Table 6 provides the MCEWizard setup overview for hardware related parameters. Similar tables will be available in each control board's User Manual. Combination of this table and the corresponding table of the control board provides enough information to set up the MADK-based motor drive system in the shortest time.

|                     | Downwortow                                                 | Value                               | Commont                                         |
|---------------------|------------------------------------------------------------|-------------------------------------|-------------------------------------------------|
| Page                | Parameter                                                  | value                               | Comment                                         |
| Welcome Page        | Control Board selecting                                    | MADK control board name             | Or select similar board<br>(IMC101/102/IMM/IMD) |
| <b>Options Page</b> | Motor 1 Shunt Configuration                                | Single shunt                        |                                                 |
| Question 2          | Motor Rated Amps                                           | 9 A <sub>rms</sub>                  | GK6081-6AC31-FE                                 |
| Question 3          | Motor Poles                                                | 6                                   | GK6081-6AC31-FE                                 |
| Question 4          | Motor Stator Resistance                                    | 0.3 ohms/phase                      | GK6081-6AC31-FE                                 |
| Question 5          | Motor Lq Inductance                                        | 2 mH                                | GK6081-6AC31-FE                                 |
| Question 6          | Motor Ld Inductance                                        | 2 mH                                | GK6081-6AC31-FE                                 |
| Question 7          | Motor Back EMF<br>Constant(Ke)                             | 32 V (In-rms)/krpm                  | GK6081-6AC31-FE                                 |
| Question 8          | Motor Max RPM                                              | 3276 RPM                            | GK6081-6AC31-FE                                 |
| Question 16         | Target DC BUS Voltage<br>Initialization                    | 360 V                               | For EVAL-M3-102T and EVAL-M3-IM564 only         |
| Question 24         | Controller Supply Voltage                                  | 3.3 V                               | For EVAL-M3-102T and EVAL-M3-IM564 only         |
| Question 46         | Max DC Bus Voltage                                         | 500 V                               |                                                 |
| Question 50         | DC Bus Sensing High Resistor                               | 2000 ΚΩ                             | Power board's parts                             |
| Question 51         | DC Bus Sensing Low Resistor                                | Refer to control board user manual  | Control board's parts                           |
|                     |                                                            | (13.3 K12 for EVAL-M3-1021 default) |                                                 |
| Question 72         | NTC Over-Temperature<br>Voltage Threshold                  | Calculated as the Section 4.3.3     | Refer to the control board user manual          |
| Question 78         | Inverter Dead Time                                         | ~2 us                               | Depends on IPM                                  |
| Question 80         | GateSense Low-Side Devices                                 | High is true                        |                                                 |
| Question 81         | GateSense High-Side Devices                                | High is true                        |                                                 |
| Question 83         | Current Feedback and<br>Sample Timing                      | 100 mV/A                            | For EVAL-M3-IM564<br>only                       |
| Question 84         | Internal ADC Gain                                          | 1                                   | Depends on AD range                             |
| Question 93         | Overcurrent Trip Level for<br>Internal GateKill Comparator | 20 A                                | For EVAL-M3-IM564<br>only                       |
| Question 107        | PFC Topology                                               | Boost PFC                           |                                                 |
| Question 104        | PFC Inductance                                             | 0.519 mH                            | For EVAL-M3-IM564<br>only                       |
| Question 110        | PFC Current Measurement<br>Input Scaling                   | Calculated as the Section 4.1.3     |                                                 |
| Question 114        | AC Voltage Sensing High<br>Resistor                        | 2000 kΩ                             | Power board's parts                             |

#### Table 6MCEWizard setup overview table

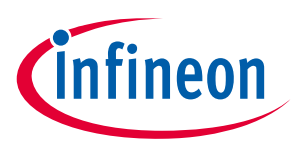

#### Getting started with EVAL-M3-IM564

| Page         | Parameter                            | Value                              | Comment                              |
|--------------|--------------------------------------|------------------------------------|--------------------------------------|
| Question 115 | AC Voltage Sensing Low<br>Resistor   | Refer to control board user manual | 15 kΩ by default for<br>EVAL-M3-102T |
| Question 117 | PFC Gate Driver Polarity Low<br>Side | High is active                     |                                      |
| Question 118 | PFC Current Sample Delay<br>Time     | 0~0.67 us                          | Depends on SNR & switching noise     |

#### After all the MCEWizard questions are answered, the "Verify & Save Page" will be shown as in Figure 6

| erity & Save Fage                                                                                                    |                                                                                                    |                                  |
|----------------------------------------------------------------------------------------------------|----------------------------------------------------------------------------------------------------|----------------------------------|
|                                                                                                    | Verify Parameters                                                                                                    |                                  |
| Calculate Parameters                                                                                                    | Display Parameters Results                                                                                                    | Export to MCEDesigner File (.bd) |
| Double-Click an item to JUMP to its a                                                                                                    | associated question                                                                                                    |                                  |
| Information #1 : Firmware Version<br>Firmware Version is v                                                                                                    | v1.03.xx [For(.x), means any min version between .                                                                                               | .0 to .9]                        |
| Information #2 : System DC Bus Fe<br>The DC Bus Feedbac                                                                                                    | eedback Scaling<br>k Scaling is 8.20 counts/Volt and max measurable v                                                                            | oltage is 499.54V                |
| Information #3 : Motor 1 Current F<br>The Motor Current Fe                                                                                                    | eedback Scaling<br>eedback Scaling is 124.12 counts/Apk and range is -                                                                           | -2.01 to +30.99 Apk              |
| Information #4 : System Configura<br>->MCE Device OverC<br>->Motor Current Sen<br>->Current Feedback:<br>->Angle Feedback: F<br>->Motor Control Mod<br>->Application Control | tion Options<br>urrent Level: 20 A<br>sing Range -2.01 to +30.99 Apk<br>Type: Single Shunt<br>lux PLL Angle<br>e: Speed Control<br>I Input: UART |                                  |
| Information #5 : PFC Vac Scaling<br>The PFC Vac feedbac                                                                                                    | k scaling is 4.62 counts/Vpk and max measurable v                                                                                                | roltage is 443.30 Vpk            |
| Information #6 : PFC current limit<br>The PFC rectification                                                                                                    | limit is 18 A                                                                                                    |                                  |
| Information #7 : PFC Configuration<br>->Topology: Boost                                                                                                    | Options                                                                                                    |                                  |

Figure 6 Verify and save page for MCEWizard

Click the "Calculate" button and "Export to Designer File (.txt)" button to save the parameter file, which will be used by the MCEDesigner in the next steps.

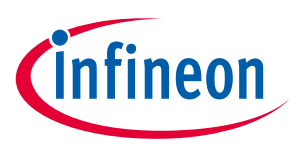

#### 3.2.2 MCEDesigner setup overview

After installing MCEDesigner installer, there is a shortcut for MCEDesigner on the Windows desktop. Doubleclick the shortcut to open MCEDesigner, and then open "IMC102T\_xx.irc" file, and resize the windows for better display, as shown in Figure 7.

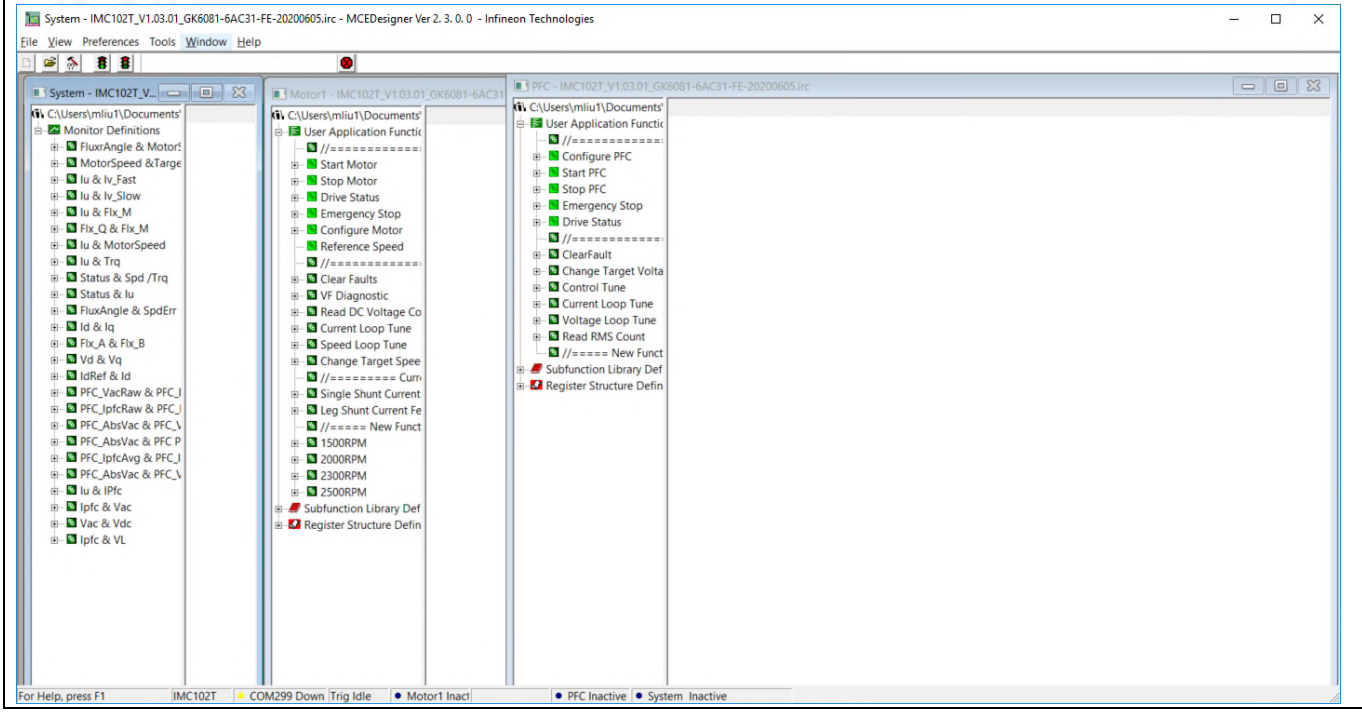

Figure 7 MCEDesigner's main display for IMC102T

To program system-drive parameters into IMC102T-F064, please click the "Tools" menu and select "Programmer" in the pull-down list. The pop-up window "Program IMC controller" will show up as in Figure 8. Click on the "Program Parameters" radio button (this is the default option), and then select the Drive System Parameter file created using MCEWizard by clicking on "Browse." Finally, click on the "Start" button to program the parameter file into the IMC102T-F064 IC.

| Program IMC controller                                                                                                    | ?          | ×  |
|----------------------------------------------------------------------------------------------------|------------|----|
| Information         Example         Connection Port COM6           DLL Version: V1.03.01         Release Time: 2019-11-26         Connection Port COM6 |            |    |
| Operation Options<br>Program Parameters C Program Firmware and Parameters C Program Script C Program Co                                                | mbined Fil | e  |
| File                                                                                                    |            |    |
| Program Parameter File 20200115\/M564_GK6081-6AC31-FE_50K6K_Test_360V_20200605gain12.txt                                                               | Browse.    |    |
| Program Firmware File Test_Wizard_IRC-T20200115\IMC102T-F064\IMC102T-F064_A_V1.03.01.ldf                                                               | Browse.    |    |
| Program Script File                                                                                                    | Browse.    |    |
| Program Combined File                                                                                                    | Browse.    |    |
| Start                                                                                                    | Cance      | el |

Figure 8 "Program IMC controller" pop-up window

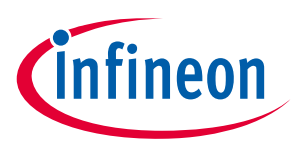

After the drive system parameter file has been programmed into the IMC102 controller, and the motor drive system is powered, the MCEDesigner can be used to start/stop the motor, display motor current traces, change the motor speeds, modify drive parameters and carry out many other functions. Please refer to the MCEDesigner documentation for more details.

Note: On-board debugger portion of EVAL-M3-102T is galvanically isolated from the controller portion and the attached power board. In order to program the parameters or firmware to the IMC102T-F064 controller, the 3.3 V DC voltage needs to be supplied to the controller portion of the EVAL-M3-102T. This voltage can either be supplied by the power board (MADK power boards are designed to supply the 3.3 V to the control board through M3 connector) or by feeding the 3.3 V DC voltage to the control board through some of the available 3.3 V access/test points if the power board is not attached to the EVAL-M3-102T control board.

To program new firmware and drive system parameters into IMC102T-F064, please click "Tools" menu and select "Programmer" in the pull-down list. The pop-up window "Program IMC controller" will show up as in Figure 9. Click on the "Program Firmware and Parameter" radio button, and select the Drive System Parameter file created using MCEWizard by clicking on the "Browse" button on the row of "Program Parameter File," and then select the firmware file by clicking on the "Browse" button on the row of "Program Firmware File." Finally, click on the "Start" button to program the parameter file into the IMC102T-F064 IC.

| Program IMC controller                                                                                | ?         | ×  |
|----------------------------------------------------------------------------------------------------|-----------|----|
| Information<br>DLL Version: V1.03.01 Release Time: 2019-11-26 Connection Port: COM                    | ;         |    |
| Operation Options<br>C Program Parameters  Program Firmware and Parameters  Program Script  Program C | ombined F | le |
| File                                                                                                  |           |    |
| Program Parameter File 20200115\IM564_GK6081-6AC31-FE_50K6K_Test_360V_20200605gain12.txt              | Browse    |    |
| Program Firmware File Test_Wizard_IRC-T20200115\IMC102T-F064\IMC102T-F064_A_V1.03.01.Idf              | Browse    |    |
| Program Script File                                                                                   | Browse    |    |
| Program Combined File                                                                                 | Browse    |    |
| Start                                                                                                 | Cano      | el |

Figure 9 Program firmware and parameter in "Program IMC Controller" pop-up window

All the latest firmware files for different types of iMOTION<sup>™</sup> control ICs are available for download via the Infineon iMOTION<sup>™</sup> website (<u>http://www.infineon.com/imotion-software</u>).

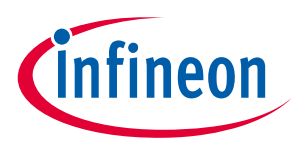

## 4 Hardware description of EVAL-M3-IM564

To meet individual customer requirements and make the EVAL-M3-IM564 evaluation board a basis for development or modification, all necessary technical data like schematics, layout and components are included in this chapter.

#### 4.1 Boost PFC section using CIPOS<sup>™</sup> Mini IPM

Figure 10 depicts the schematic from the AC input connector J1 to the rectified DC bus voltage DCBUS. This circuitry includes a passive EMI filter consisting of elements X2, Y2 capacitors and common mode inductor, a 25 A/1200 V rectifier bridge D1, a fuse F1 for circuit protection, a PTC resistor PTC1, and a relay RY1 for soft powering up and reducing conduction losses in steady state. The PFC section is implemented using the CIPOS<sup>™</sup> Mini IPM as sketched in Figure 10. The IRS44273L is used to drive MOSFETs for the PFC section.

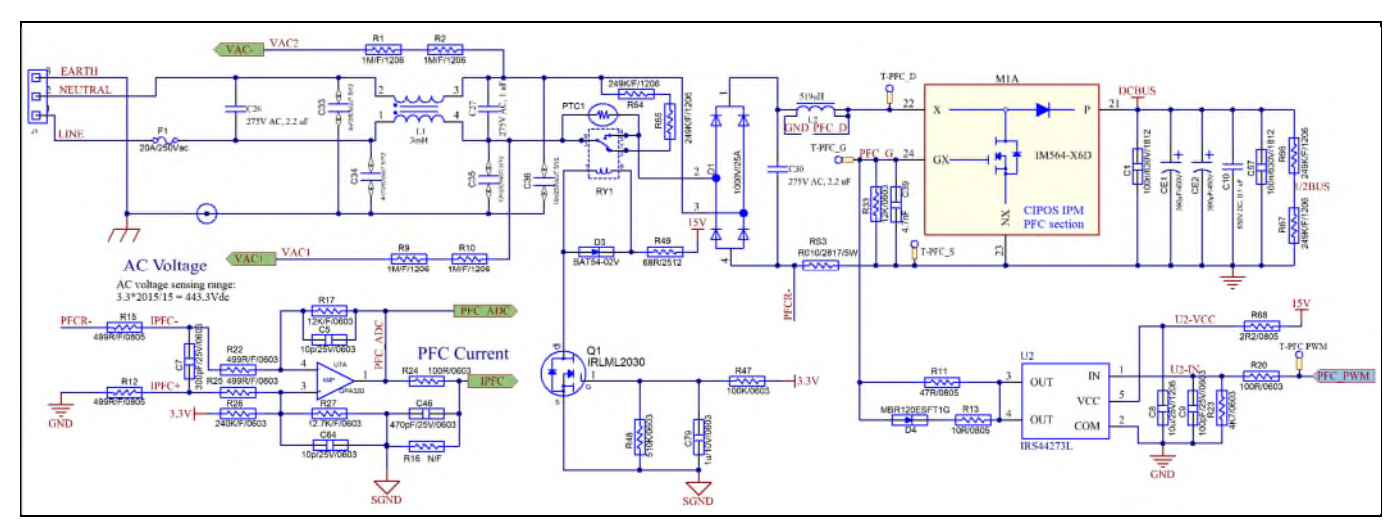

Figure 10 Schematic for EMI filter and PFC section of the EVAL-M3-IM564 evaluation board

The PFC section of CIPOS<sup>™</sup> IPM IM564-X6D/IM564-X6DS contains a CoolMOS<sup>™</sup> power MOSFET and a rapidswitching, emitter-controlled diode. Two electrolytic capacitors CE1 and CE2 are used for buffering the rectified DC bus voltage DCBUS.

#### 4.1.1 AC voltage sensing and MCEWizard configuration

AC voltage sensing is by default in front of the D1 rectifier bridge, as shown in Figure 10. To drive the boost PFC circuitry for EVAL-M3-IM564, the default matching MADK control board is EVAL-M3-102T. Figure 11 shows the VAC sensing schematic of the EVAL-M3-102T evaluation board.

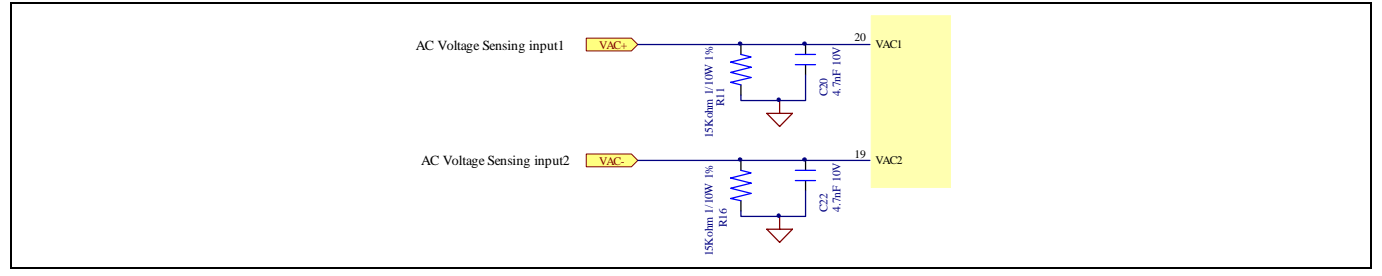

Figure 11 The AC voltage sensing schematic of EVAL-M3-102T

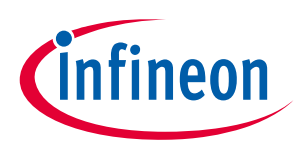

The configuration of PFC topology in MCEWizard is shown in Figure 12.

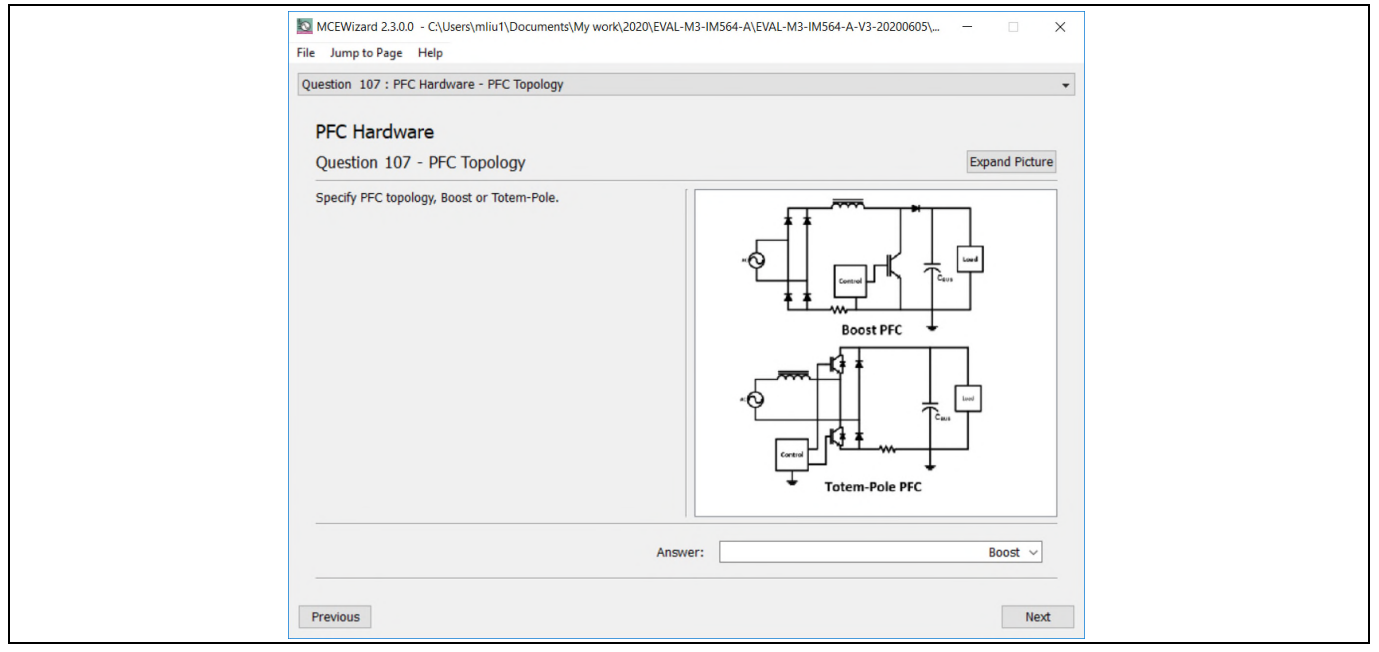

Figure 12 Vac sensing method configuration for EVAL-M3-102T and EVAL-M3-IM564

The high-side resistors R1 and R2 or R9 and R10 for the AC voltage sensing resistor divider on the power board EVAL-M3-IM564 is 2000 k $\Omega$ , and should be configured in MCEWizard as shown in Figure 13. For the low-side resistor value, please refer to the User Manual of the corresponding control board.

| MCEWizard 2.3.0.0 - C:\Users\mliu1\Documents\My work\2020\EVAL-M3-IM564-A\f<br>File Jump to Page Help<br>Question 114 : PFC Hardware - AC Voltage Sensing High Resistor                                                                                           | VAL-M3-IM564-A-V3-20200605\ X       |
|----------------------------------------------------------------------------------------------------|-------------------------------------|
| PFC Hardware Question 114 - AC Voltage Sensing High Resistor Normally a resistor divider is used for AC voltage sensing. Please specify the high resistor value. so that the internal voltage scaling can be calculated based on attenuation of resistor divider. | Expand Picture                      |
|                                                                                                    | High<br>Resistor<br>Low<br>Resistor |
| Answer:                                                                                                    | 2000 KOhms                          |

Figure 13 AC voltage sensing configuration in MCEWizard

## 4.1.2 Hardware modification for AC voltage sensing to work with IRMCF188

As mentioned in the previous setion, AC voltage sensing is by default in front of the D1 rectifier bridge for the EVAL-M3-IM564 power board, as shown in Figure 10. But for the control board EVAL-M3-188 with controller IC IRMCF188, AC voltage sensing should be behind the rectifier bridge D1. To work with control board EVAL-M3-

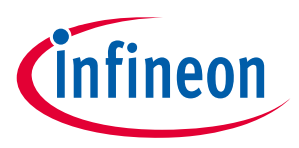

#### Hardware description of EVAL-M3-IM564

188 or IRMCF188, power board EVAL-M3-IM564 should be modified by assembling 1 MΩ AC voltage sensing resistors R2A and R10A and removing the resistors R2 and R10.

#### 4.1.3 PFC external current feedback configuration and calculation

The PFC shunt resistor RS3 is 5 mΩ for EVAL-M3-IM564. But for control board EVAL-M3-102T, the current input value is product of the shunt resistance in milliohms and gain of external current sense amplifier as shown in Figure 14.

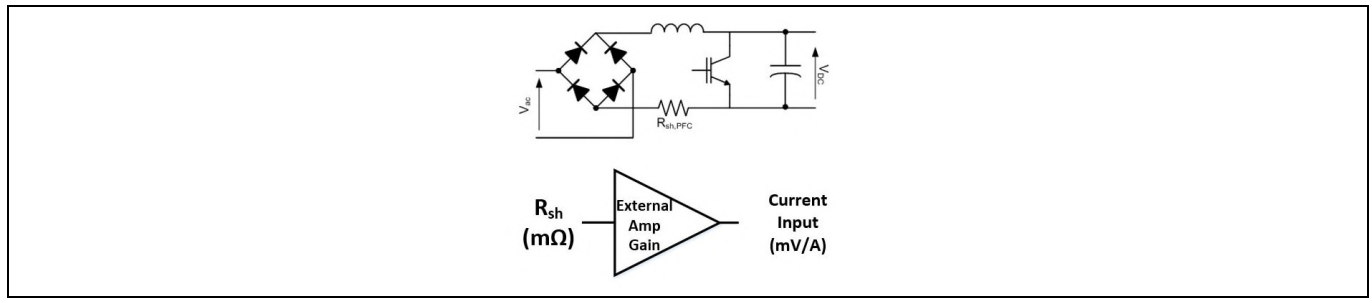

PFC current shunt feedback and sample timing Figure 14

Figure 15 depicts PFC current feedback-sensing circuitry on the EVAL-M3-102T evaluation board. Please note that the default external amplification gain is less than 1 for current sense in this evaluation board.

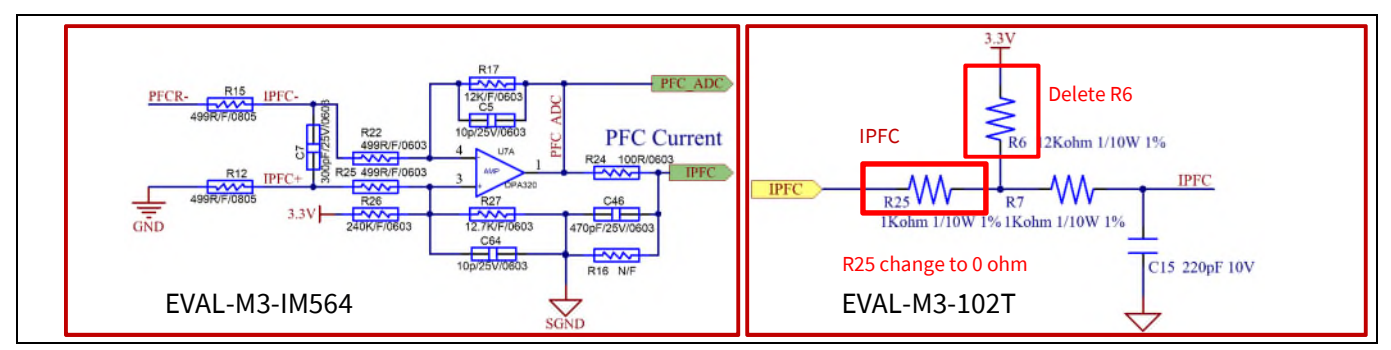

The PFC current feedback circuit for EVAL-M3-102T evaluation board Figure 15

$$Gain = \frac{R_{17}}{R_{15} + R_{22}} = 12$$

Based on this calculation, the PFC current measurement input scaling of EVAL-M3-IM564 is 120 mV/A. Please use the same procedure to calculate the current input for other combinations of MADK boards and enter it into MCEWizard.

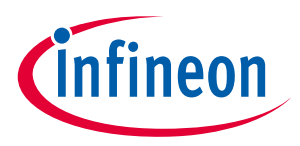

#### 4.1.4 PFC overcurrent protection circuit and PFC Gatekill configuration

OCP1 of PFC protection circuit for EVAL-M3-IM564 as shown in Figure 16, the PFC current-sensing input polarity is non-inverting, so please reset the protection reference voltage of EVAL-M3-102T evaluation board.

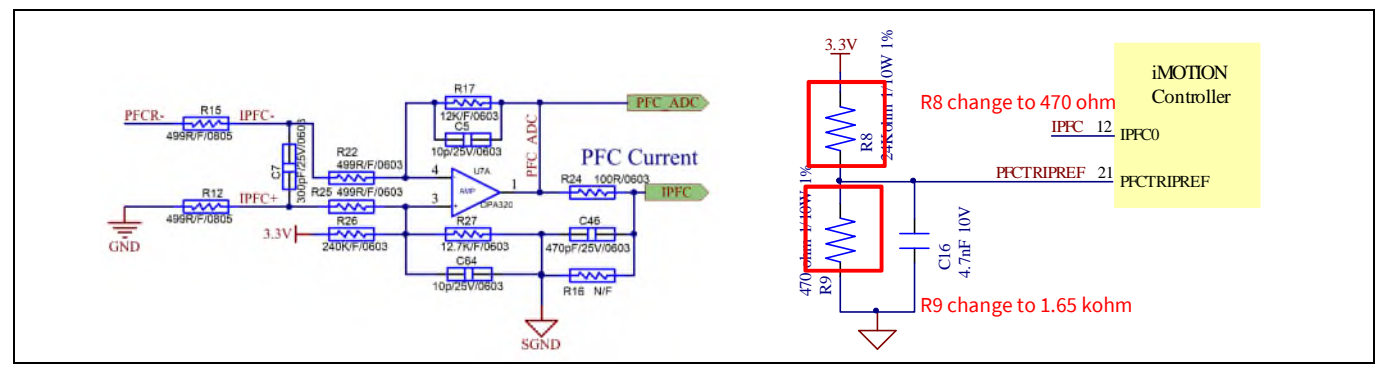

Figure 16 PFC OCP1 on the EVAL-M3-IM564 evaluation board

For example:

If R8=470 ohm and R9=1.65 kohm, then V<sub>PFCTRIPREF</sub>=2568 mV, the PFC cycle by cycle current limit is as follows,

$$I_{OCP1} = \frac{V_{REF} - V_{offset}}{Gain * R_s}$$

Where,

$$I_{OCP1} = \frac{2568 \ mV - 166 \ mV}{12 * 10} = 20 \ A_{peak}$$

If a larger PFC current-protection setting value is needed, please modify the R8 and R9 of EVAL-M3-102T board and refer to the control board's user manual for more details.

OCP2 of PFC protection circuit for EVAL-M3-IM564 as shown in Figure 17, please note that for control board EVAL-M3-102T, the external PFC gatekill signal PFCGK is not used. This MADK board connects the PFCGK to the motor GK temporarily for PFC overcurrent protection when using control board EVAL-M3-102T.

Note: The PFC overcurrent protection circuit only generates the signal of PFCGK; there is no further action for EVAL-M3-IM564. The power board will not turn off the PFC gate driver IC if the control board is disable when the PFCGK is active.

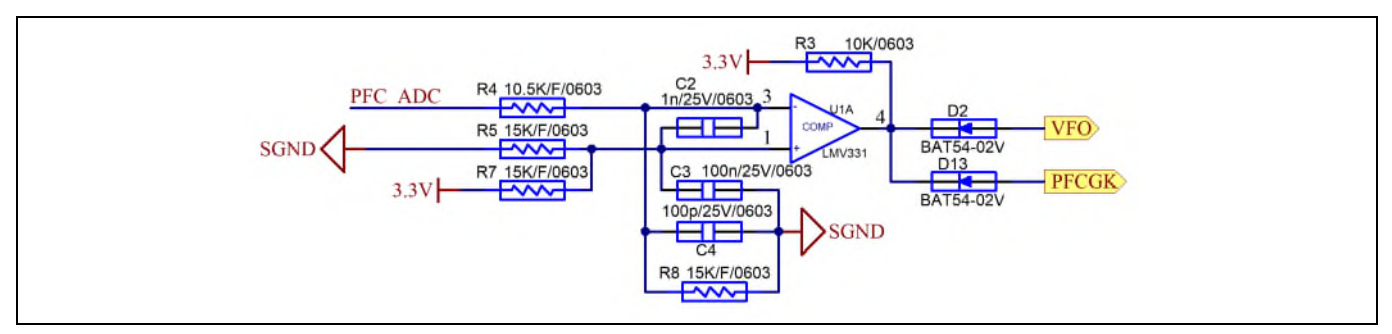

Figure 17 The PFCTRIPREF circuit on the EVAL-M3-102T evaluation board

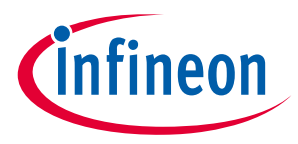

The calculation formula is as follows,

$$\frac{I_{OCP2} \times RS_3 \times Gain + V_{offset}}{\frac{R_8}{R_4 + R_8}} = 3.3 \times \frac{R_5}{R_7 + R_5}$$

Where,

$$I_{0CP2} = \frac{3.3 \times \frac{R_5}{R_7 + R_5} \times \frac{R_8}{R_4 + R_8} - V_{offset}}{RS_3 \times Gain} = 22 A_{peak}$$

If a larger PFC current-protection setting value is needed, please reconfigure the adapting comparator threshold divider resistor R5/R7 or R4/R8.

#### 4.2 Inverter section using CIPOS<sup>™</sup> Mini IPM

The inverter section is also implemented using the CIPOS<sup>™</sup> Mini IPM as sketched in Figure 18. The inverter section of the IPM module includes an optimized SOI gate driver and a three-phase inverter consisting of TRENCHSTOP<sup>™</sup> IGBTs and anti-parallel diodes.

The three pairs of capacitors C14 and C15, C16 and C17, C22 and C23 are used as bootstrap capacitors to provide the necessary floating supply voltages  $V_{BS1}$ ,  $V_{BS2}$  and  $V_{BS3}$ , respectively.

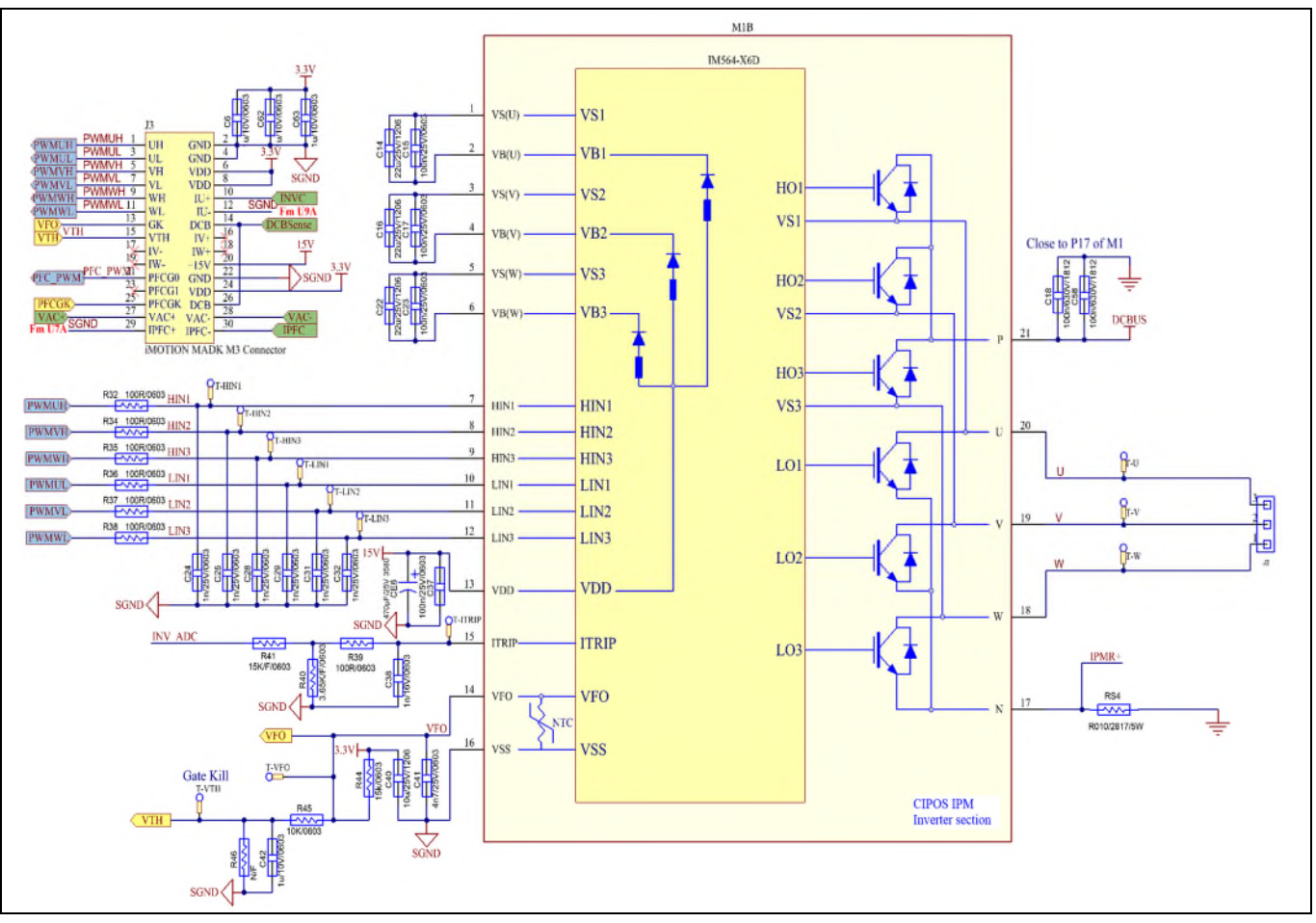

Figure 18 Schematic of the 3-phase inverter section using CIPOS™ Mini IPM on EVAL-M3-IM564

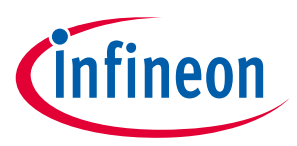

#### 4.2.1 DC bus sensing and MCEWizard configuration

Pin 14 and pin 26 of connector J3 provide access to the DC-link voltage DCBsense. Three possible feedback cases are associated with these pins. Figure 19 provides the DC bus sense resistor details. By default, the resistor R21 is not mounted on EVAL-M3-IM564. A pull-down resistor must be mounted on the corresponding controller board.

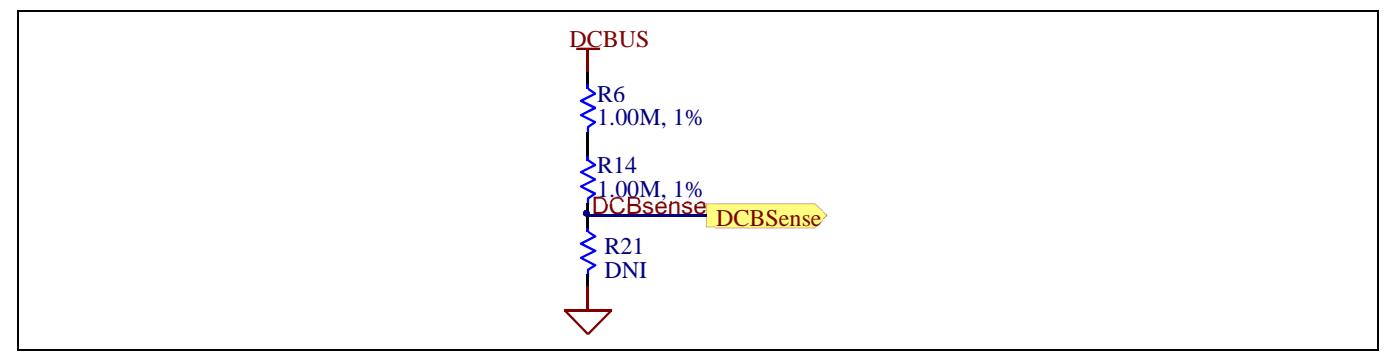

Figure 19 DC bus sense resistor on EVAL-M3-IM564 evaluation board

If a pull-down resistor of 13.3 kΩ referred to ground is inserted either on the EVAL-M3-IM564 evaluation board or on the control board, the DCBSense voltage results in the range of 0 to 3.3 V on the pin reflecting a DC bus voltage range of 0 to 420 V. If a pull-down resistor of 13.3 kΩ is inserted on both the EVAL-M3-IM564 evaluation board and on the control card, the DCBSense results scale to 0-1.65 V. No safety issue occurs. If no feedback is desired on the DCBSense pin, R6 or R14 should be removed to avoid high voltage on the connector.

The high-side resistors R6 and R14 for the DC bus sensing resistor divider on the controller board EVAL-M3-IM564 are 2000 k $\Omega$ , and should be configured in MCEWizard as shown in Figure 20. For the low-side resistor value, please refer to the User Manual of the corresponding control board (typical is 13.3 k $\Omega$ ).

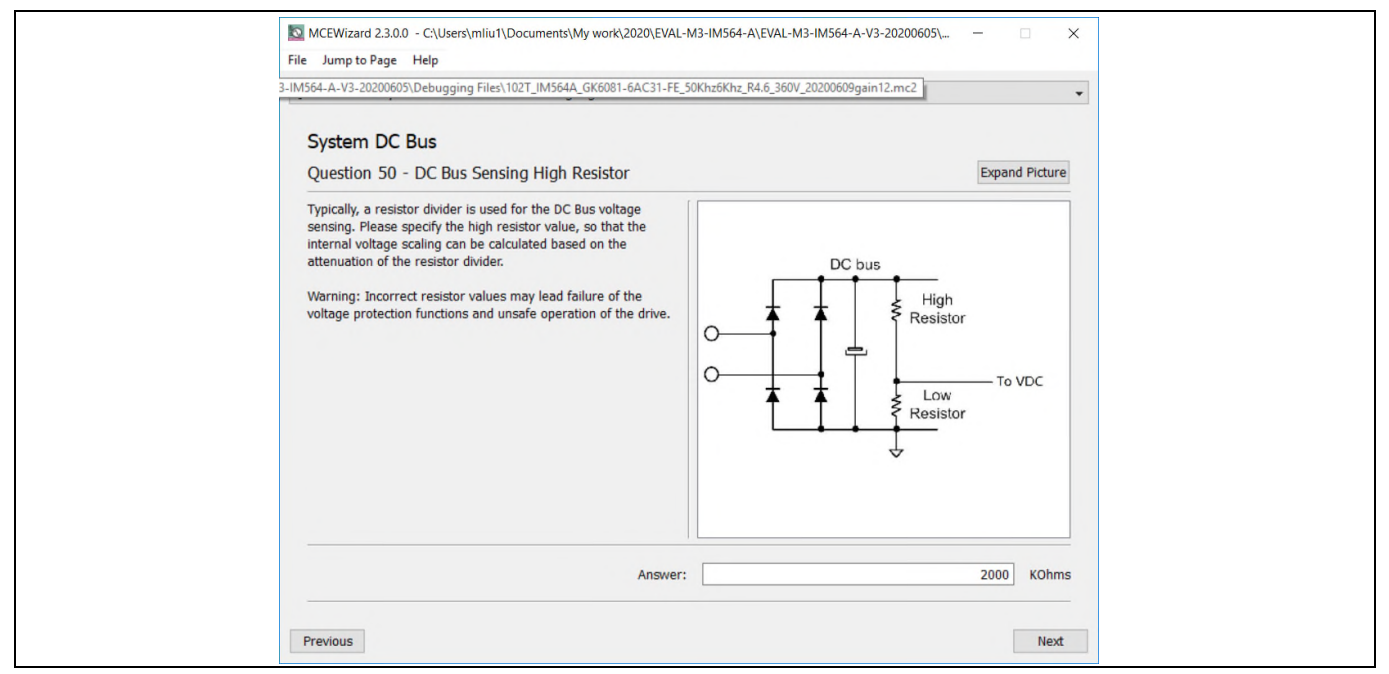

Figure 20 DC bus sensing configuration in MCEWizard

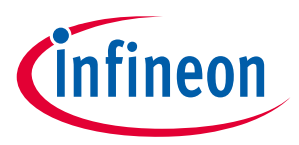

#### 4.2.2 Motor external current feedback configuration and calculation

The current input value is a product of the shunt resistance in milliohms and gain of external current sense amplifier for EVAL-M3-102T, as shown in Figure 21.

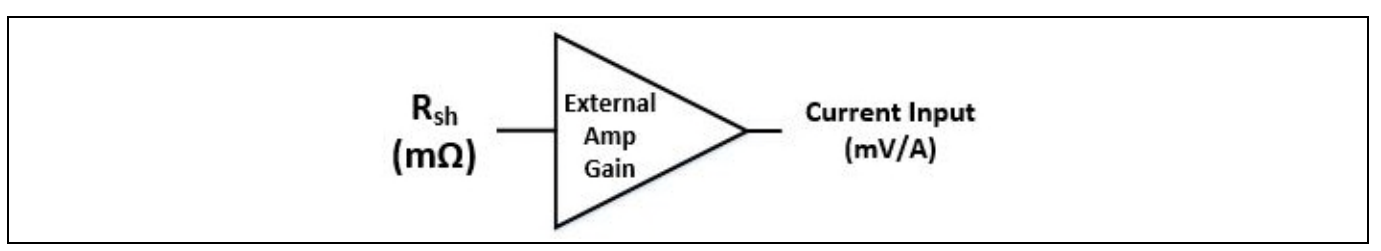

Figure 21 Current shunt feedback and sample timing for EVAL-M3-102T

The external amplifier gain circuit can be found in the schematics or user manual for the control board (for example, EVAL-M3-102T see Figure 22).

Figure 22 depicts IU+ current feedback sensing circuity on the EVAL-M3-102T evaluation board. Please note that the default external gain is 5/6 for the EVAL-M3-102T control board. However, since the EVAL-M3-IM564 power board has been configured with an external op-amp with a gain of 10, the following modifications to the circuit of the EVAL-M3-102T control board are recommended for more accurate gain calculations. The resistor R10 on the EVAL-M3-102T needs to be removed and R13 needs to be change to 0 ohm.

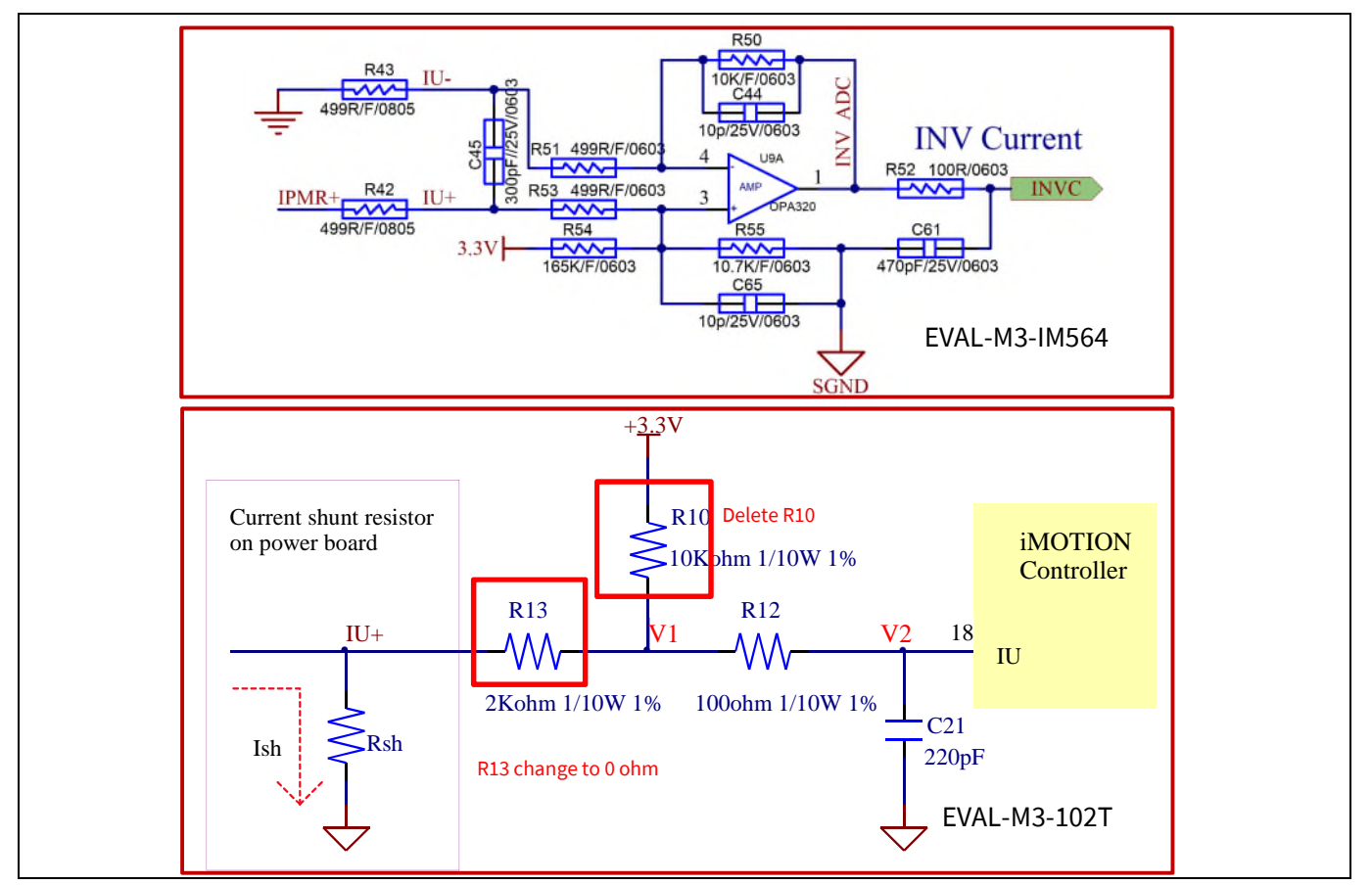

Figure 22 The part of current feedback on the EVAL-M3-102T evaluation board

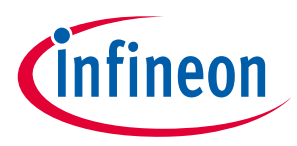

$$Gain = \frac{R_{50}}{R_{43} + R_{51}} = 10$$

Based on this calculation, the motor current input scaling of EVAL-M3-IM564 is 100 mV/A. Please use the same procedure to calculate the current input for other combinations of MADK boards, and enter it into MCEWizard.

The MCEWizard setting as shown in Figure 23.

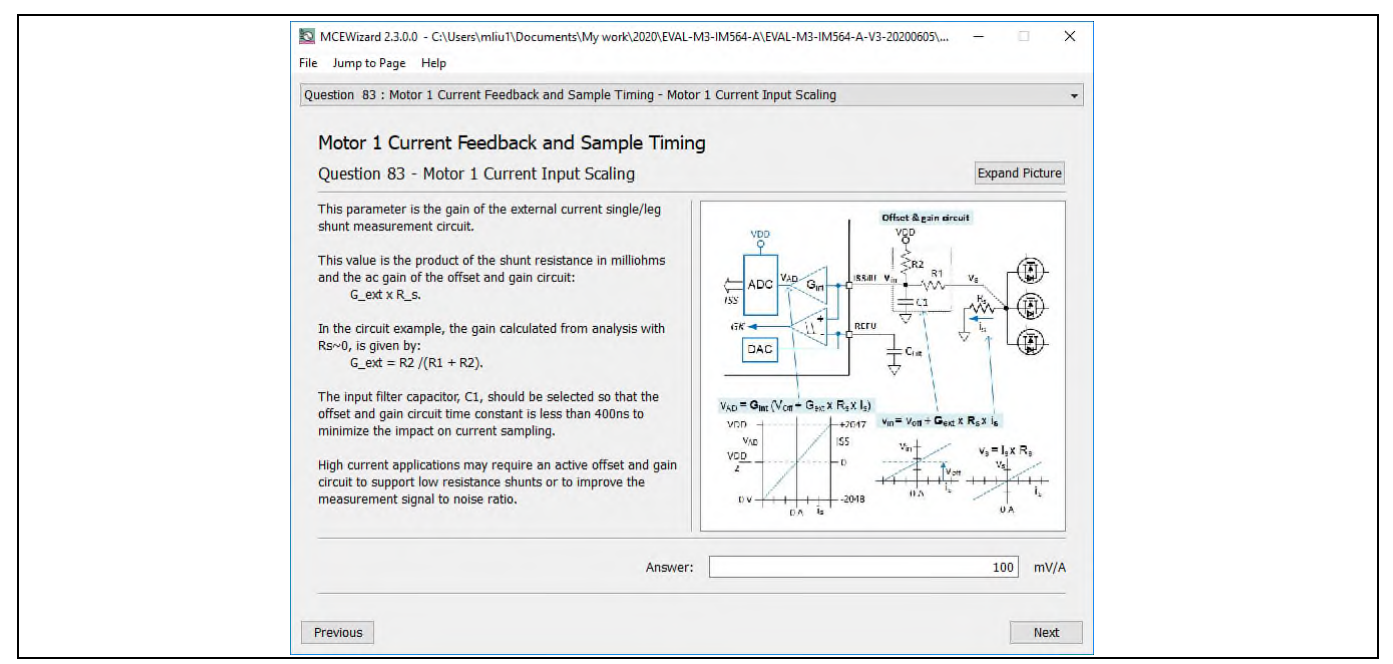

Figure 23 Current feedback configuration in MCEWizard for EVAL-M3-102T and EVAL-M3-IM564

## 4.2.3 Inverter overcurrent protection and motor Gatekill configuration

Figure 24 displays the overcurrent protection circuitry. The current sensing signal INV\_ADC is connected to ITRIP via the threshold divider resistor R41/R40, and ITRIP is filtered through capacitor C38.

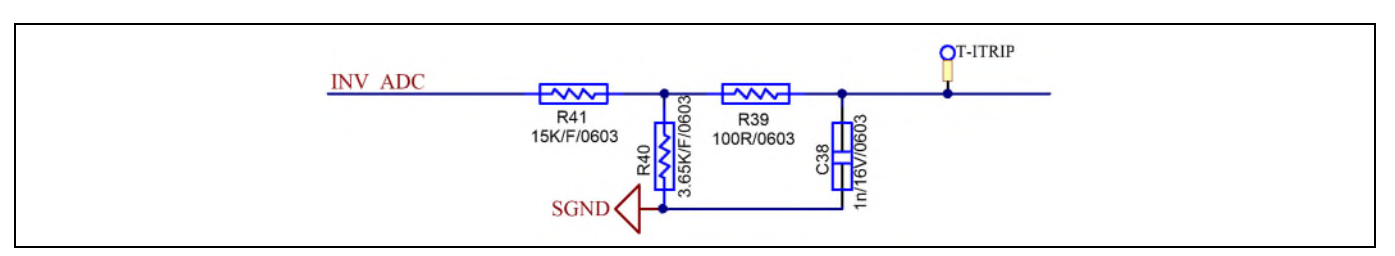

Figure 24 Overcurrent protection circuit on the EVAL-M3-IM564 evaluation board

The typical value of ITRIP positive-going threshold  $V_{IT, TH+}$  is 525 mV. So the inverter output peak current is calculated by

$$I_{trip} = \frac{V_{IT,TH+} \times \frac{R_{41} + R_{40}}{R_{40}} - V_{offset}}{R_{shunt} \times Gain}$$

If the motor peak current is larger than the setting value I<sub>trip</sub> for more than ITRIP input filter time, VFO will trigger low, which means that the gatekill signal is active. For iMOTION™ IMC1xx control IC, there are three

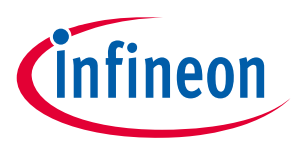

types of gatekill input source (as shown in Figure 25). Either input source, iMOTION<sup>™</sup> control IC will stop the motor when the gatekill signal is active.

In order to get high power output for this MADK board, the board uses a very low resistance  $R_{shunt}$  with 10 m $\Omega$ . The inverter overcurrent protection signal (gatekill) comes from an external comparator (U8). The ITRIP of IPM is not used any longer.

But please note that if the comparator is selected for gatekill input source, the external gatekill signal will not be used. And the current-sensing signal I\_Shunt will be compared by the internal comparator with the "Gatekill Comparator Reference" value set in MCEWizard only.

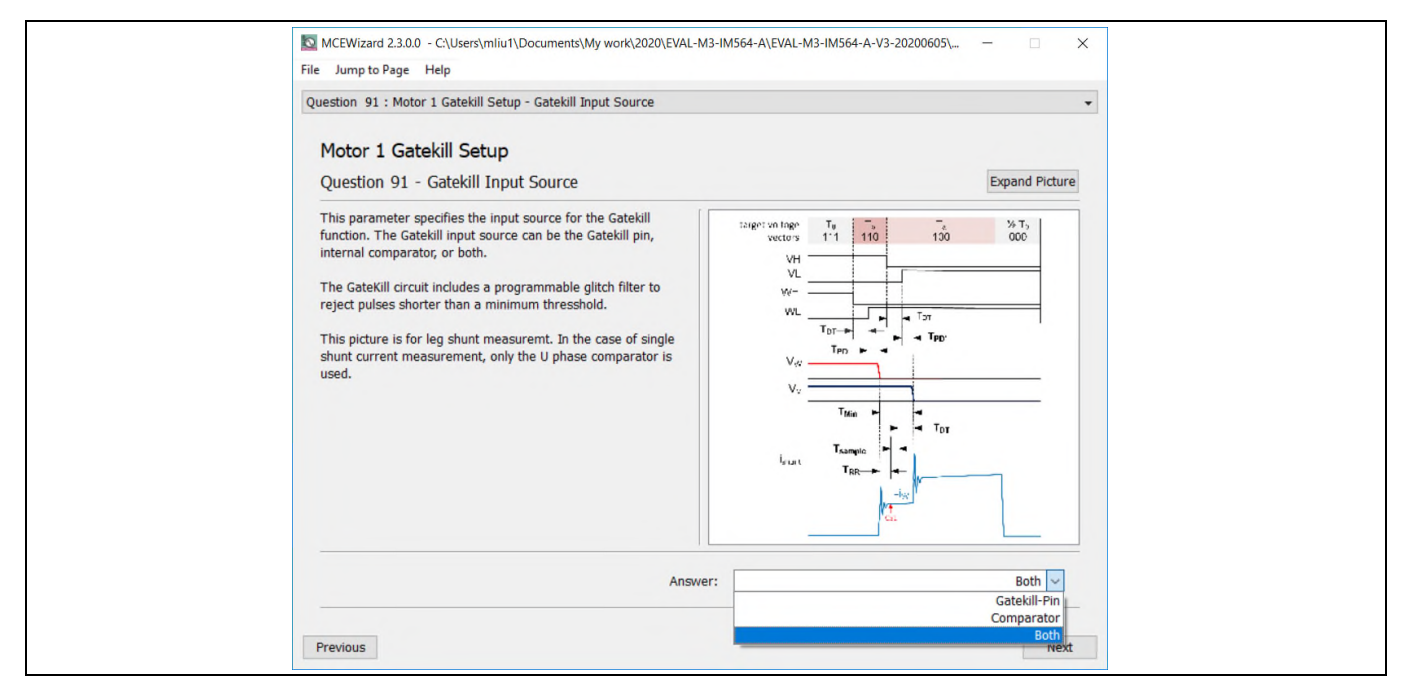

Figure 25 Gatekill configuration in MCEWizard for EVAL-M3-102T

## 4.3 Thermistor/NTC characteristics and protection calculation

This board provides thermistor/NTC output on pin 15 of the 30-pin connector J3. Temperatures can be calculated by resistor measurement.

#### 4.3.1 CIPOS<sup>™</sup> internal NTC – thermistor characteristics

The thermistor characteristics for CIPOS<sup>™</sup> Mini IPM with built-in NTC are listed in Table 7.

| <b>D</b>    | Condition                    | Grandinal        | Value  | Value  |        |      |
|-------------|------------------------------|------------------|--------|--------|--------|------|
| Description |                              | Symbol           | min    | typ    | max    | Unit |
| Resistor    | T <sub>NTC</sub> = 25°C      | R <sub>NTC</sub> | 79.638 | 85.000 | 90.362 | kΩ   |
| Resistor    | T <sub>NTC</sub> = 50°C      | R <sub>NTC</sub> | 28.400 | 29.972 | 31.545 | kΩ   |
| Resistor    | $T_{\rm NTC} = 60^{\circ} C$ | R <sub>NTC</sub> | 19.517 | 20.515 | 21.514 | kΩ   |
| Resistor    | T <sub>NTC</sub> = 70°C      | R <sub>NTC</sub> | 13.670 | 14.315 | 14.960 | kΩ   |
| Resistor    | T <sub>NTC</sub> = 80°C      | R <sub>NTC</sub> | 9.745  | 10.169 | 10.593 | kΩ   |
| Resistor    | $T_{NTC} = 90^{\circ}C$      | R <sub>NTC</sub> | 7.062  | 7.345  | 7.628  | kΩ   |

Table 7 CIPOS<sup>™</sup> internal NTC – thermistor characteristics

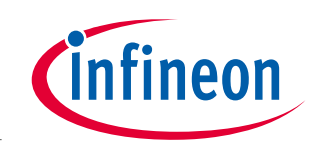

|                       |                          |                  | Value | Value |       |    |
|-----------------------|--------------------------|------------------|-------|-------|-------|----|
| Description Condition | Symbol min               | min              | typ   | max   | Unit  |    |
| Resistor              | T <sub>NTC</sub> = 100°C | R <sub>NTC</sub> | 5.199 | 5.388 | 5.576 | kΩ |
| Resistor              | T <sub>NTC</sub> = 110°C | R <sub>NTC</sub> | 3.856 | 4.009 | 4.163 | kΩ |
| Resistor              | T <sub>NTC</sub> = 120°C | R <sub>NTC</sub> | 2.900 | 3.024 | 3.149 | kΩ |
| Resistor              | Т <sub>NTC</sub> = 125°С | R <sub>NTC</sub> | 2.527 | 2.639 | 2.751 | kΩ |
| B-constant of NTC     |                          | B(25/100)        |       | 4092  |       | К  |

The VFO pin of CIPOS<sup>™</sup> modules provides direct access to the NTC, which is referenced to VSS. An external pullup resistor connected to +3.3 V ensures that the resulting voltage can be directly connected to the microcontroller.

Figure 26 depicts the CIPOS<sup>™</sup> internal circuit at pin VFO. An external pull-up resistor is required to bias the NTC.

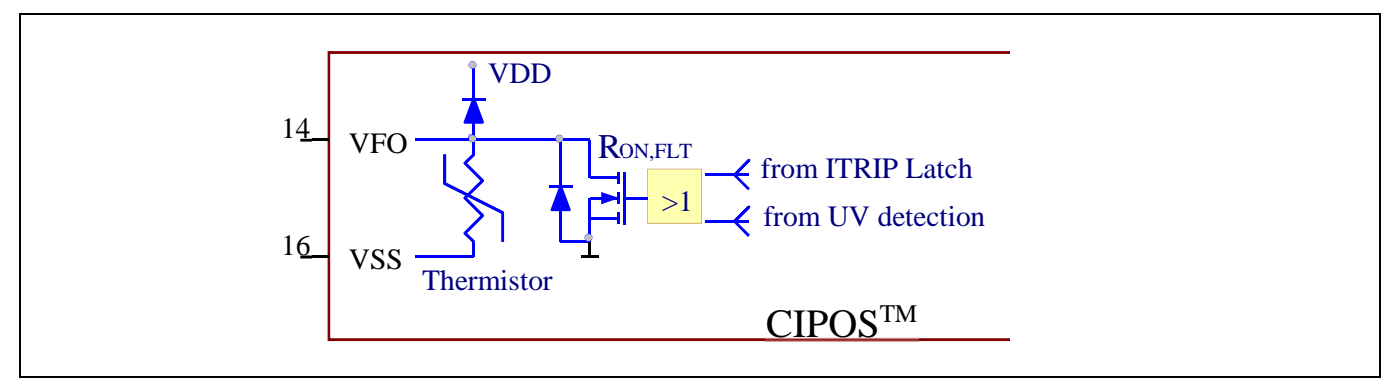

Figure 26 Internal circuit at pin VFO for CIPOS<sup>™</sup> IPM IM564-X6D/IM564-X6DS

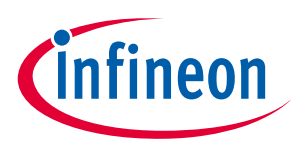

#### 4.3.2 Overtemperature hardware protection circuit

The VFO pin not only provides direct access to the NTC, but also indicates a module failure in case of undervoltage at pin VDD or in case of triggered overcurrent detection at ITRIP. In these evaluation design kits EVAL-M3-IM564 and EVAL-M3-102T, the VFO pin is directly connected to the gatekill pin for controller IC IMC102T.

But for the iMOTION<sup>™</sup> 100 series control board, the maximum input low voltage of gatekill for IRMCF1xx is 0.8 V. The NTC thermal resistor is about 3.0 kΩ at 120 °C. The resistors R44 and R45 for the power board EVAL-M3-IM564 are chosen properly to make sure the voltage of VFO is 0.8 V at 120 °C. The gatekill will then "ask" the microcontroller to stop generating PWM pulses if the temperature of NTC continues to rise.

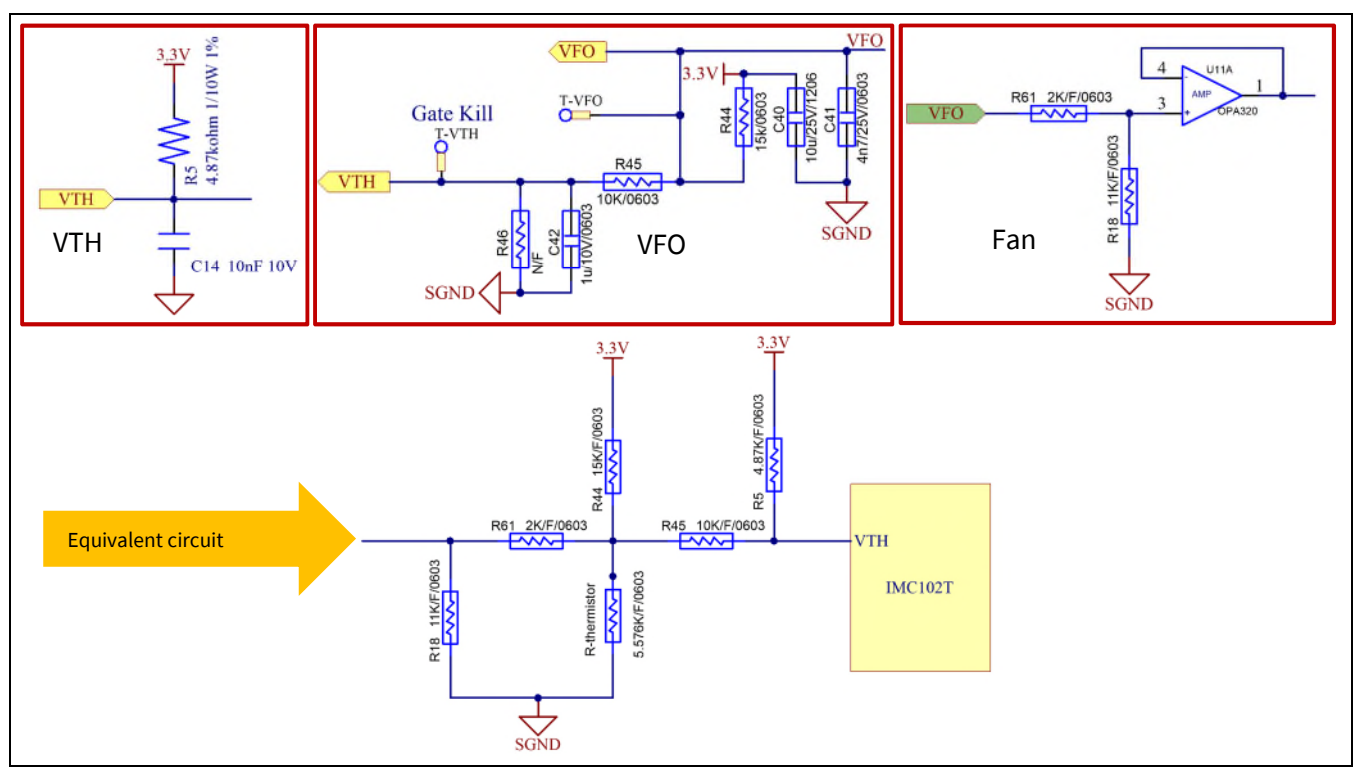

Figure 27 Overtemperature protection circuit schematic for EVAL-M3-IM564 and EVAL-M3-102T

#### 4.3.3 NTC shutdown value calculation and configuration

External NTC temperature shutdown value can be calculated as shown below and configured in MCEWizard as shown in Figure 28. For pull-up resistors on the evaluation control board, please refer to the control board's User Manual. For example, for EVAL-M3-102T, the pull-up resistor on the control board is 4.87 k $\Omega$ . The value of resistors R44 and R45 on EVAL-M3-IM564 are 9.1 k $\Omega$  and 10 k $\Omega$  (see Figure 27). The typical value of R<sub>NTC</sub> at 100 °C is 5.388 k $\Omega$  for IPM IM564-X6D/IM564-X6DS, which is used in EVAL-M3-IM564.

$$V_{FO} = \frac{\frac{R_{NTC@setting temperature} \times (R_{61} + R_{18})}{R_{NTC@setting temperature} + (R_{61} + R_{18})}}{\frac{R_{NTC@setting temperature} \times (R_{61} + R_{18})}{R_{NTC@setting temperature} + (R_{61} + R_{18})} + \frac{R_{44} \times (R_{45} + R_{5})}{R_{44} + (R_{45} + R_{5})}} \times V_{DD}$$

$$V_{TH} = \frac{R_{45} \times V_{DD} + R_{5} \times V_{FO}}{R_{45} + R_{5}}$$

# EVAL-M3-IM564 User Manual iMOTION<sup>™</sup> Modular Application Design Kit

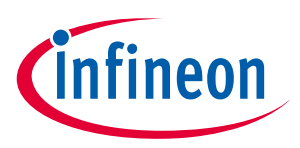

#### Hardware description of EVAL-M3-IM564

If the setting temperature is 100 °C, R<sub>NTC@setting temperature</sub> =5.576 kohm, and the shutdown value should be 2.33 V. If the setting temperature is 80 °C,  $R_{NTC@setting temperature} = 10.593$  kohm, and the shutdown value should be 2.36 V.

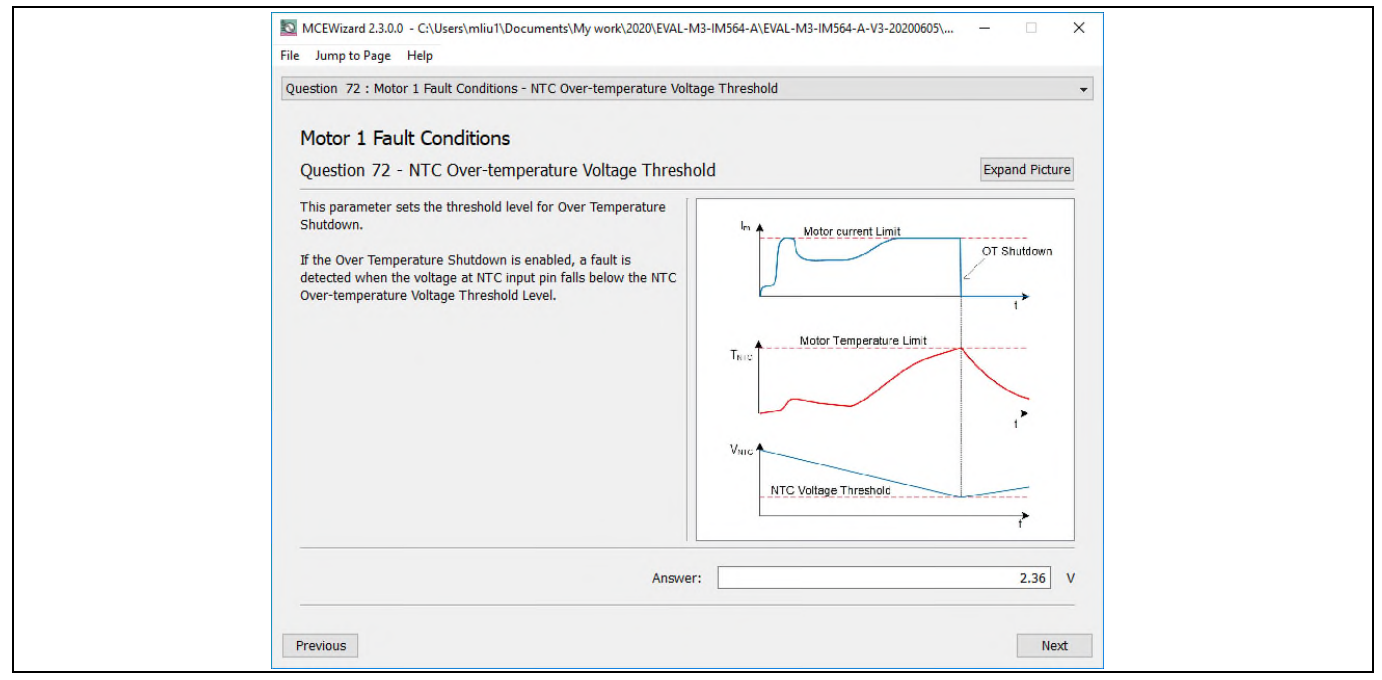

Figure 28 External temperature sense input configuration in MCEWizard

#### System thermal resistance testing 4.4

#### Heatsink thermal resistance 4.4.1

In order to test the thermal impedance of heatsink to ambient R<sub>thCA</sub>, the DC source is used to conduct the IPM internal diodes, as shown in Figure 29. With the DC source voltage increasing, current through IPM I<sub>IPM</sub> and voltage on IPM VIPM are monitored by current and voltage meter, the IPM case-temperature test point is between IPM and heasink, as shown in Figure 29 below, the same as Tc point of inverter IGBT of the IPM daasheet [1].

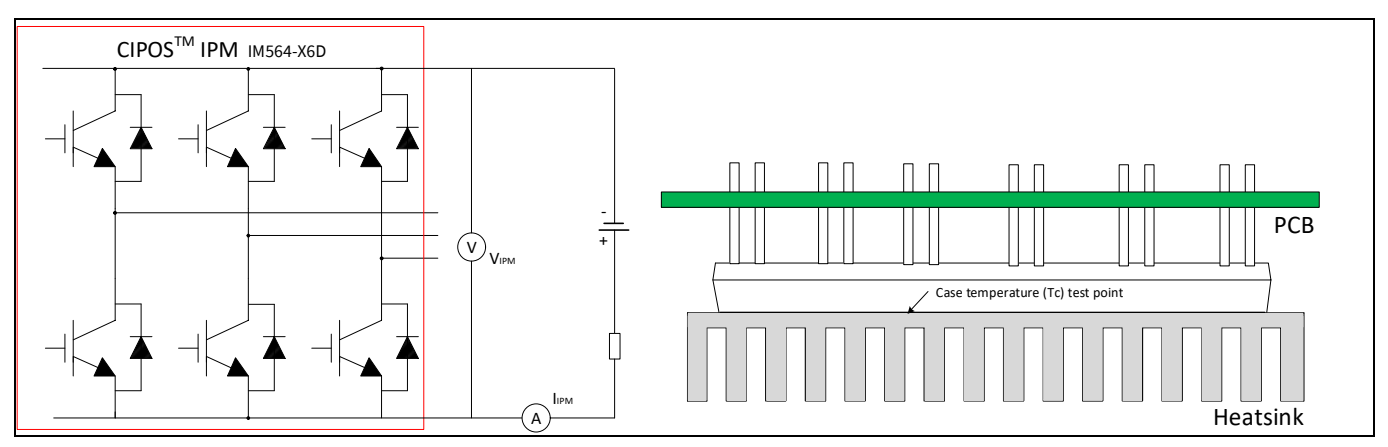

Figure 29 Heatsink thermal testing set-up

Thermal resistance between junction to ambient R<sub>thJA</sub> is divided into 2 parts as in the following formula: thermal resistance between junction to case R<sub>thJC</sub> and thermal resistace between case to ambient R<sub>thCA</sub>.

#### **EVAL-M3-IM564 User Manual** iMOTION<sup>™</sup> Modular Application Design Kit Hardware description of EVAL-M3-IM564

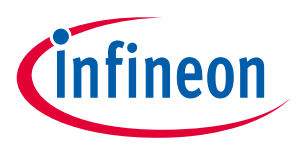

$$R_{thJA} = R_{thJC} + R_{thCA}$$

Thus we get the following formula:

$$R_{thCA} = \frac{\Delta T_{CA}}{P_{D,tot}} = \frac{T_C - T_A}{V_{IPM} \times I_{IPM}}$$

According to the test set-up, the test results are shown in Figure 30 below. The IPM case temperature is detected for about one hour, until the temperature is stable.

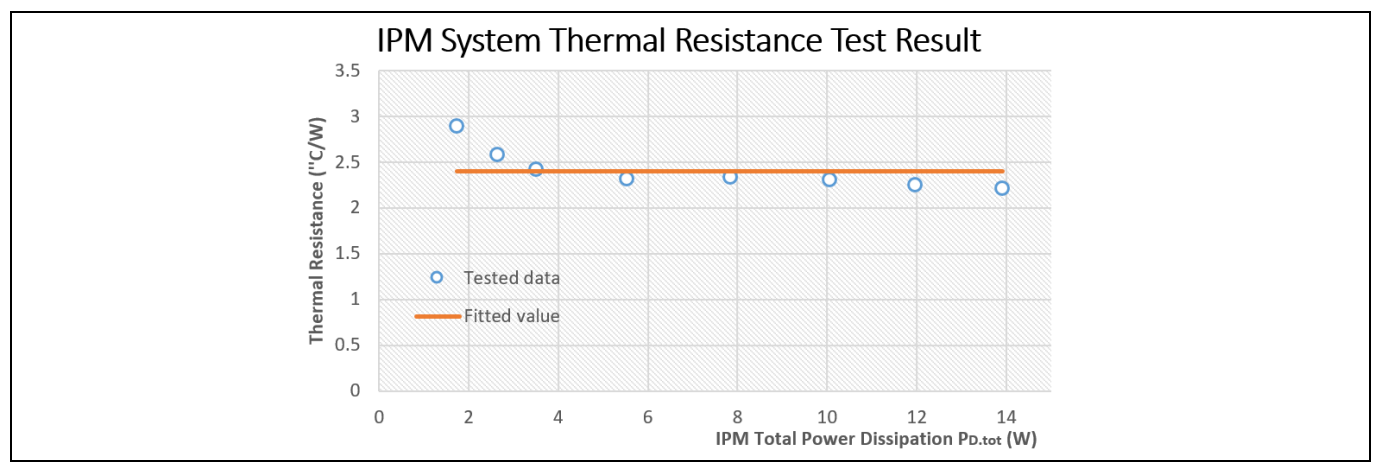

Figure 30 Heatsink thermal testing result

Therefore, the final case-to-ambient resistance value is roughly:

$$R_{thCA} = 2.4 \,^{\circ}\text{C}/W$$

Please note that thermal resistance is calculated with a fan voltage of 10 V. For higher power capability, fan input voltage can be increased up to 15 V by U10 (IFX91041EJV, DC-DC voltage regulator), which controls the fan voltage based on the PFC current sensing op-amp output voltage.

#### 4.4.2 System power output capability

In order to test the total ouput power capability of the MADK system as in Figure 2, the DCB case temperature is tested with different MADK output power.

Test conditions are: ambient temperature Ta=25 ℃, AC input voltage is VAC=220 V/50Hz, bus voltage is VDC=380 V, PFC PWM frequency is 50 kHz and inverter frequency is 6 kHz.

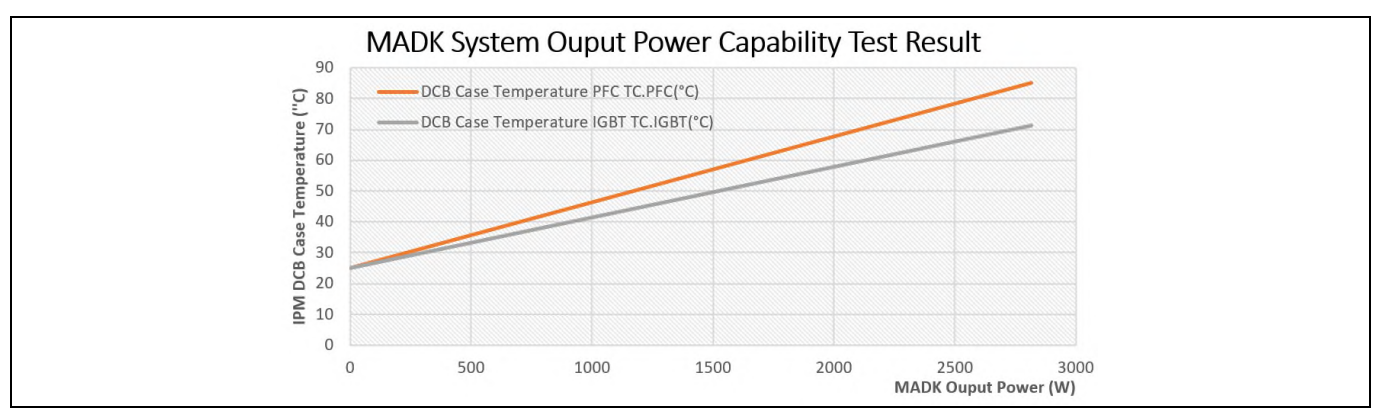

Figure 31 MADK ouput power capability test result

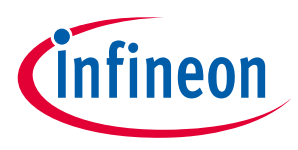

#### Hardware description of EVAL-M3-IM564

With the MADK output power increasing, the IPM DCB PFC test point and IGBT test point temperature are monitored. The final test results are shown in Figure 31.

#### 4.5 Auxiliary power supply

Figure 32 depicts the schematic of the auxiliary power supply for the EVAL-M3-IM564 board. The circuit includes an ICE5QR4770AG that is used to generate 15 V and 6 V through the QR flyback topology from the DC bus.

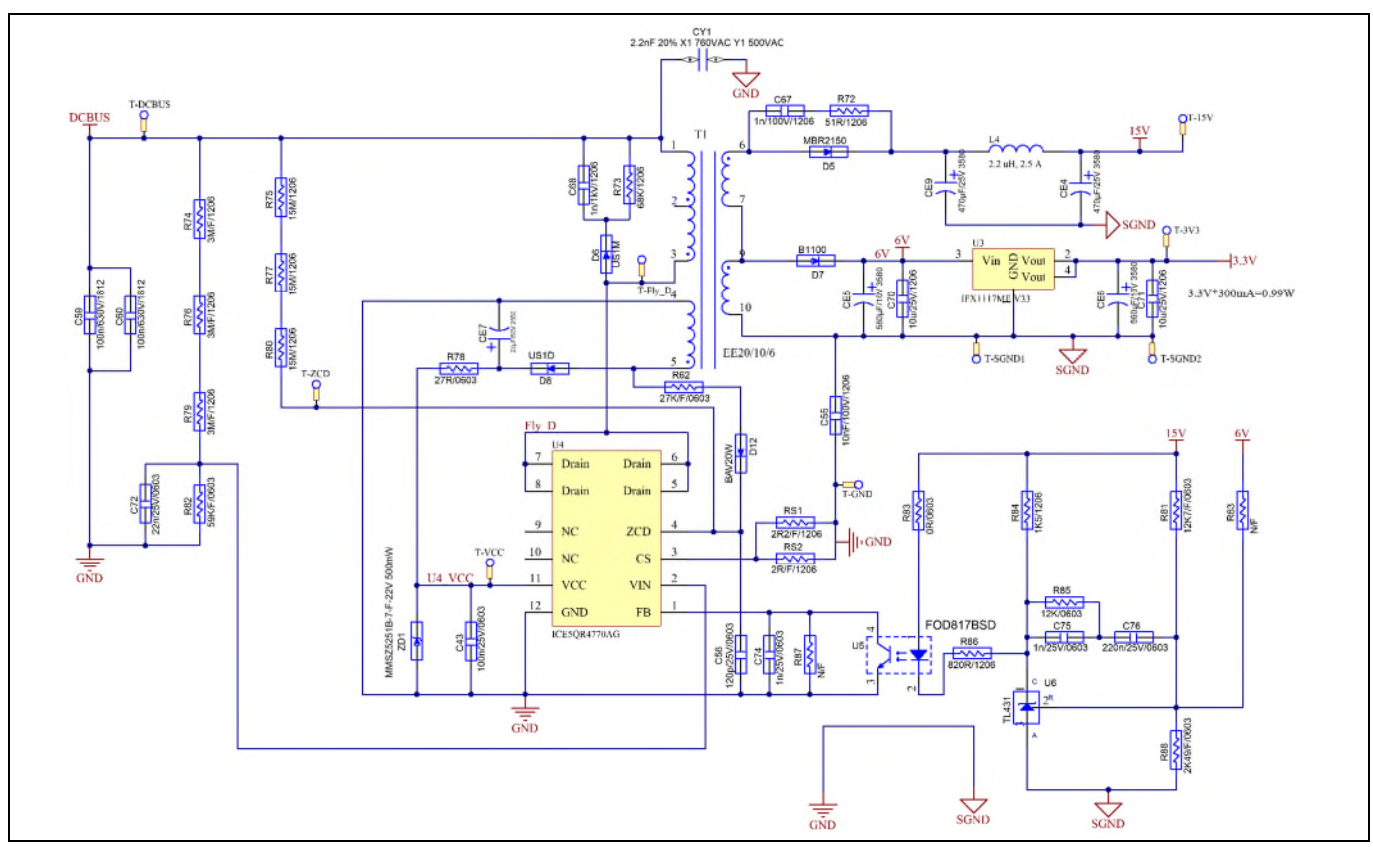

Figure 32 Power supply section of the EVAL-M3-IM564 evaluation board

The linear voltage regulator IFX1117ME V33 generates 3.3 V from a 6 V power supply. The 3.3 V power supply is used in the PFC overcurrent comparator circuit and overtemperature hardware protection circuit. Both 15 V and 3.3 V are also present on the 30-pin iMOTION<sup>™</sup> MADK-M3 interface connector J3 to power circuitry on the control board.

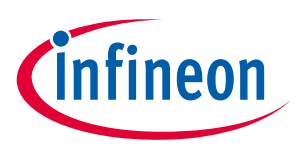

#### 4.6 Schematics for EVAL-M3- IM564

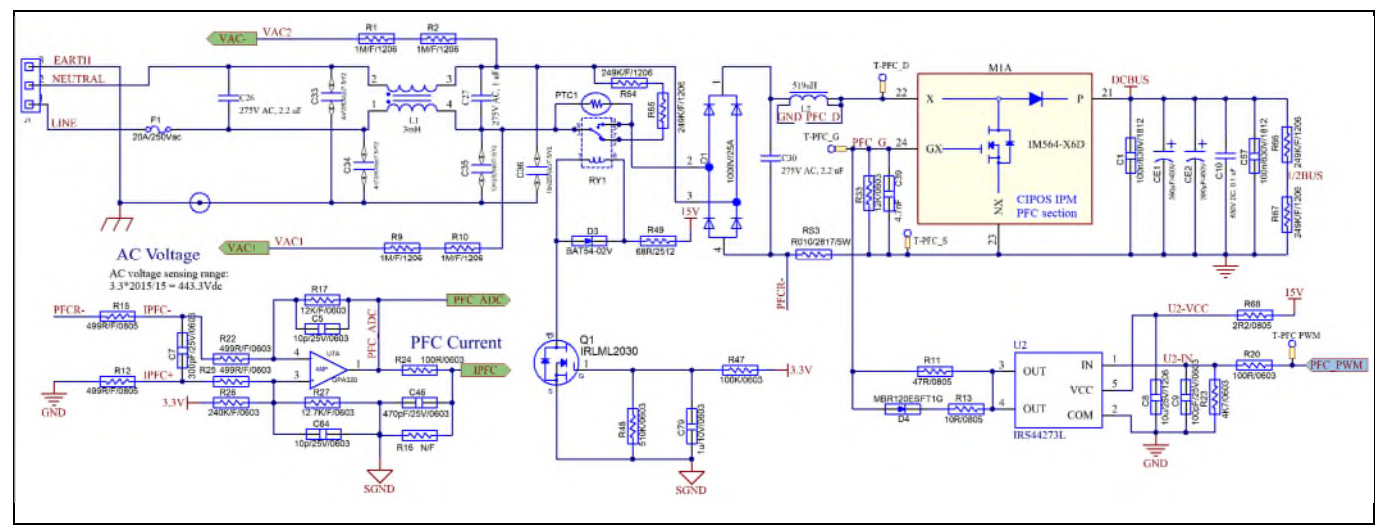

The PFC section schematic for EVAL-M3- IM564 is provided in Figure 33.

Figure 33 PFC section schematics for EVAL-M3- IM564

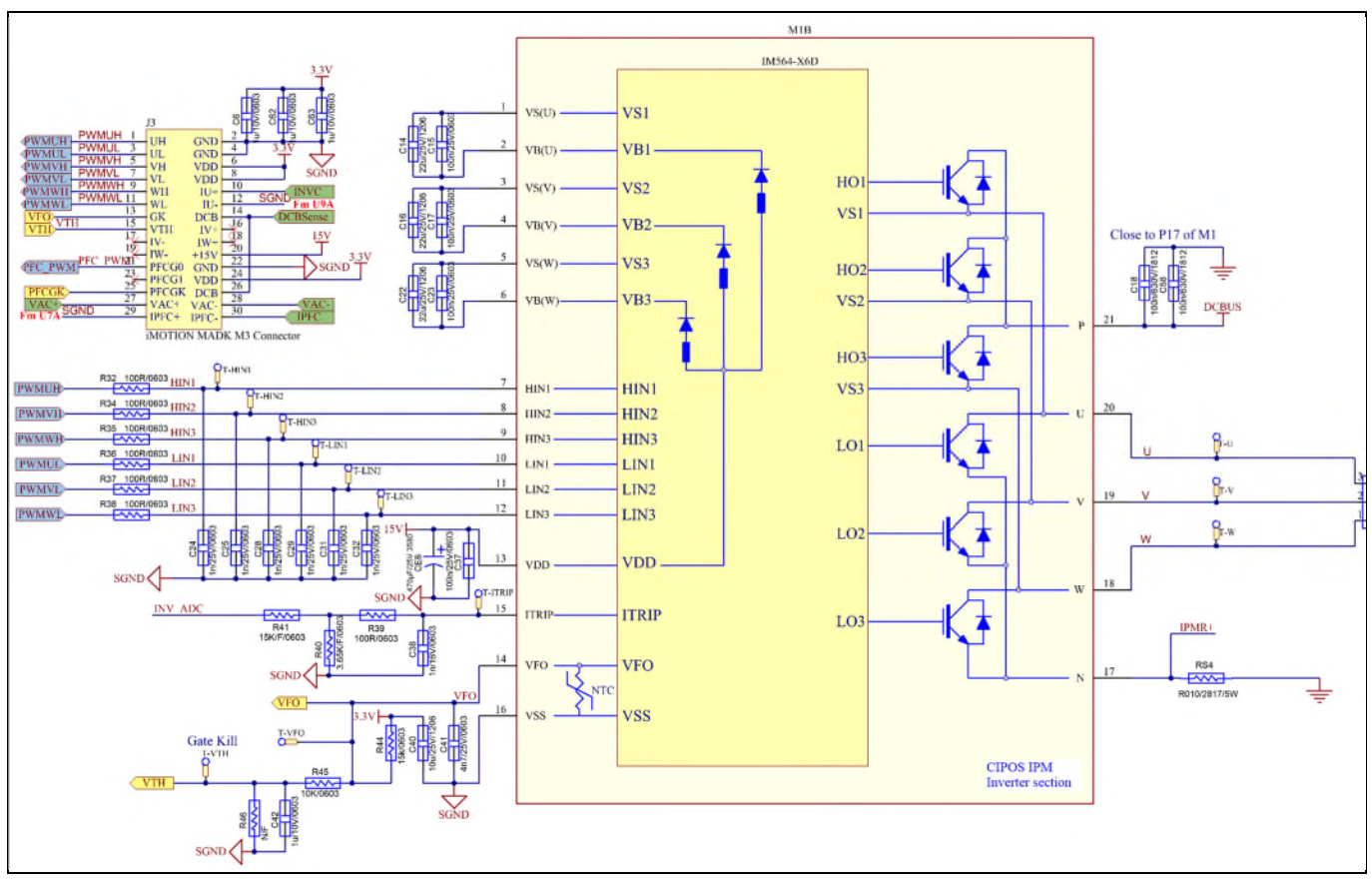

The inverter section schematic for EVAL-M3- IM564 is provided in Figure 34.

Figure 34 Inverter section schematics for EVAL-M3- IM564

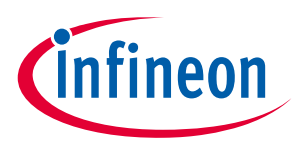

The auxiliary power supply section schematic for EVAL-M3- IM564 is provided in Figure 35.

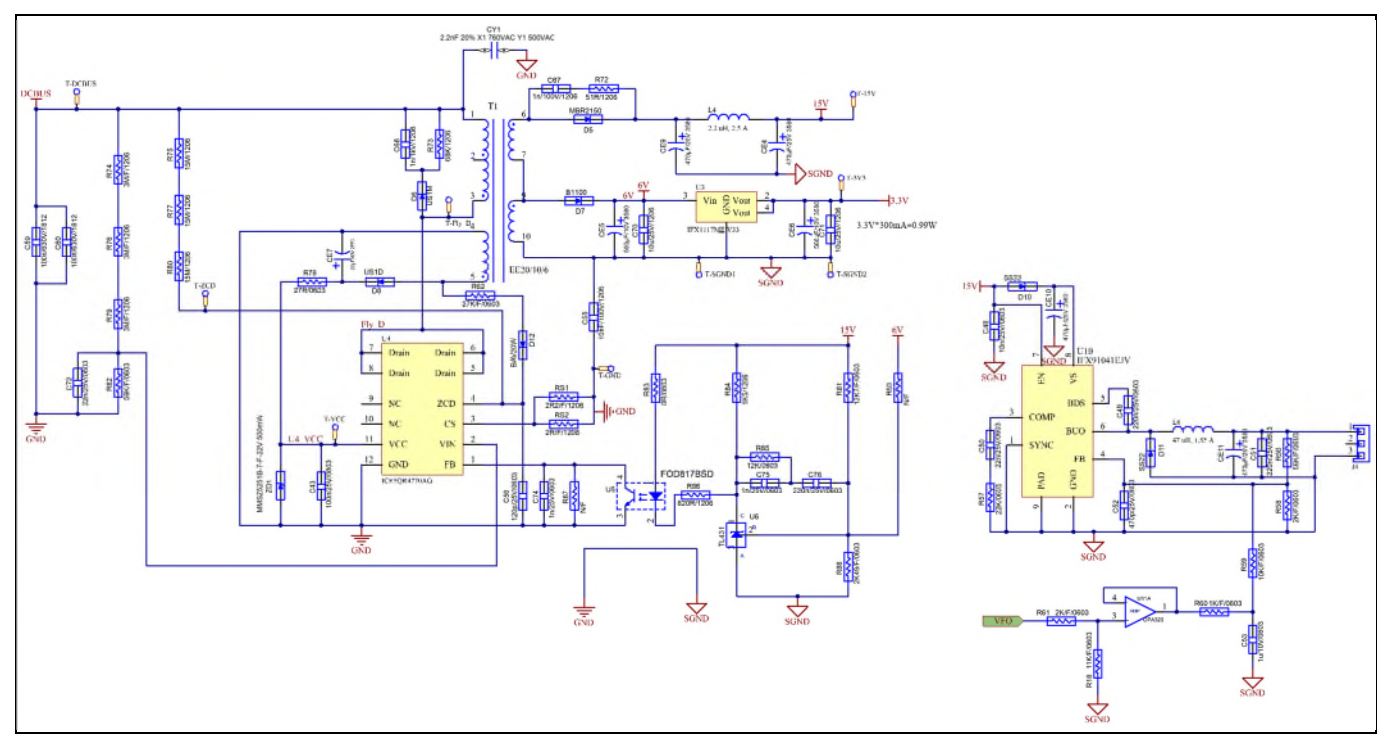

Figure 35 Auxiliary power supply section schematics for EVAL-M3- IM564

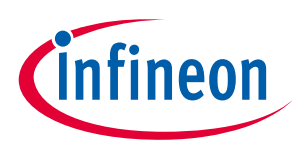

4.7 PCB layout for EVAL-M3- IM564

The layout of this board can be used for different voltage or power classes. By default, the PCB has two electrical layers with 35  $\mu$ m copper, and dimensions of 148 mm × 165 mm. The PCB board thickness is 1.6 mm. You can contact our technical support team for more detailed information and the latest Gerber files.

Figure 36 illustrates the top assembly print of the evaluation board.

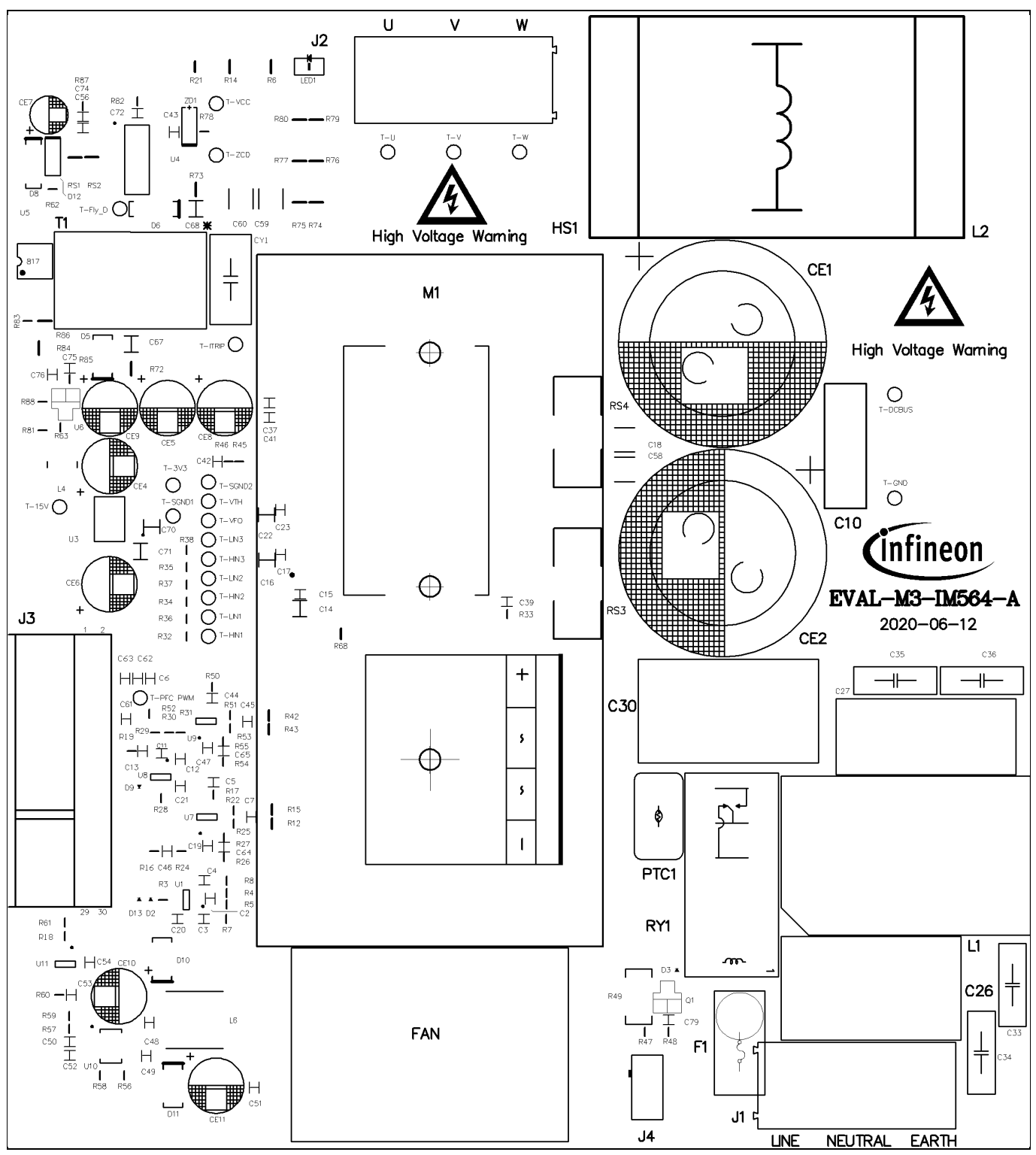

Figure 36 Top assembly print of the EVAL-M3-IM564 evaluation board

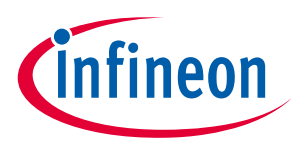

Figure 37 depicts the bottom assembly print of the evaluation board.

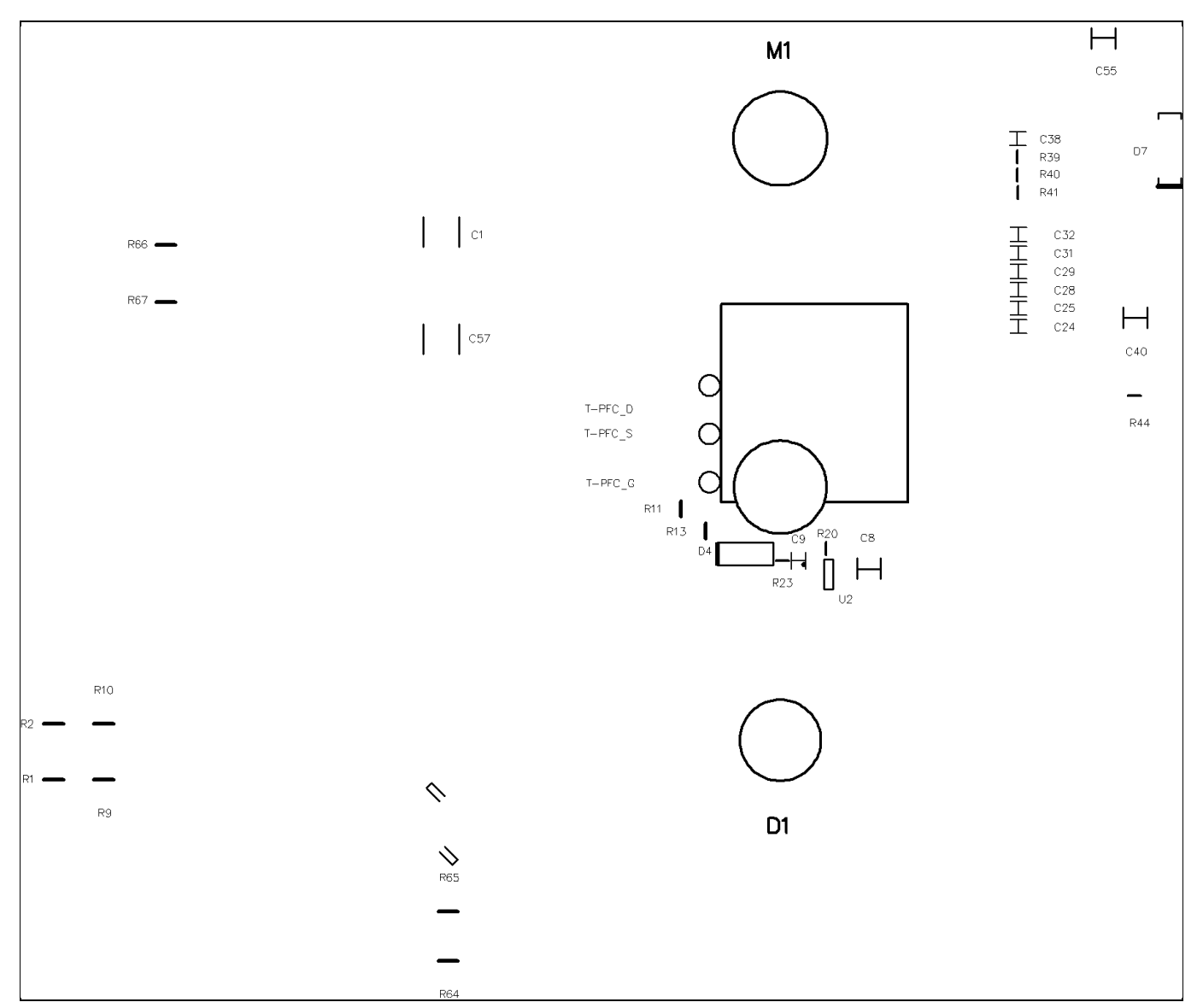

Figure 37 Bottom assembly print of the EVAL-M3-IM564 evaluation board

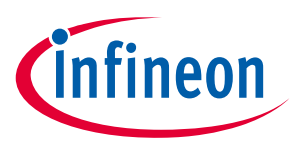

The top layer routing of the PCB is provided in Figure 38.

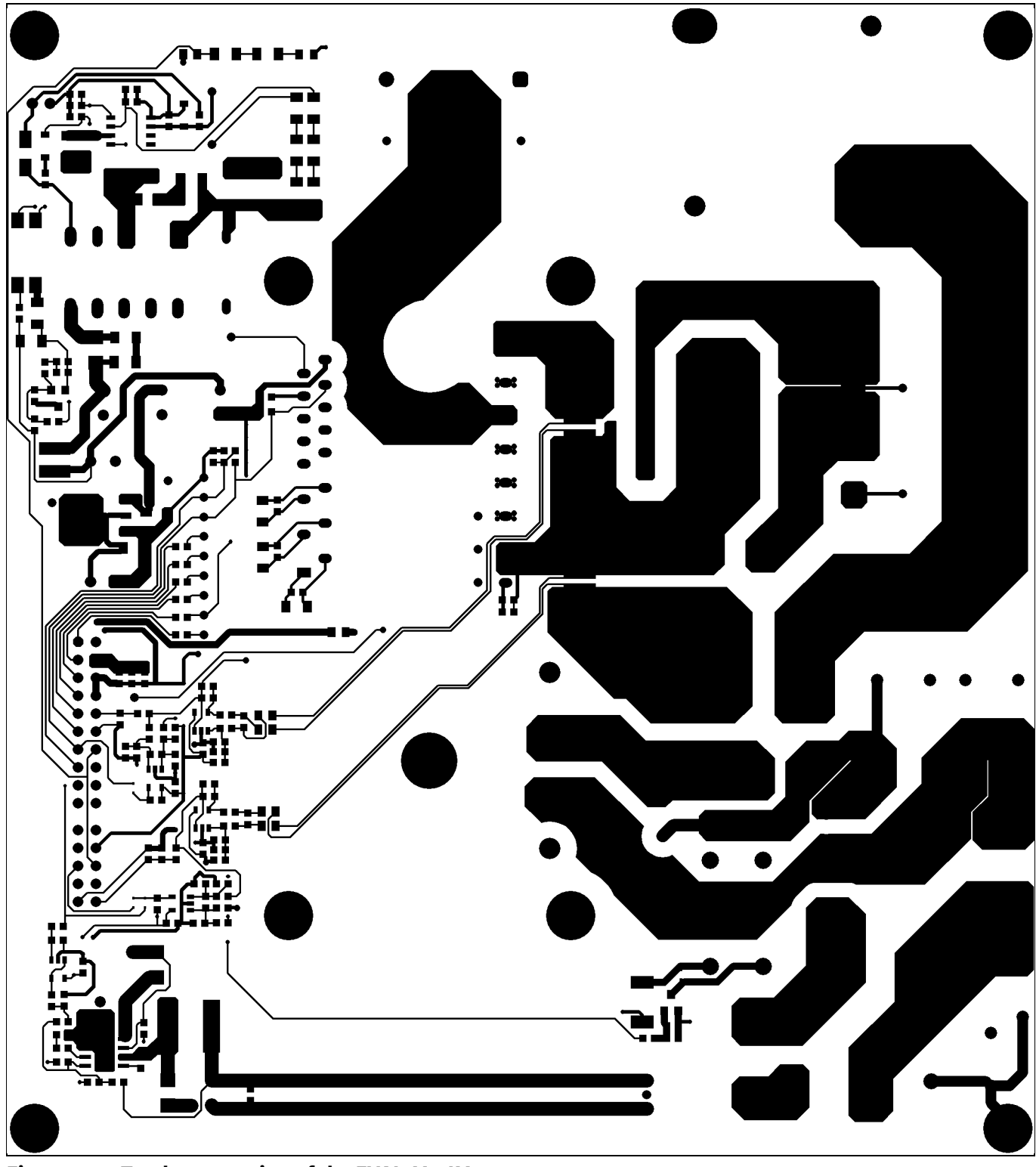

Figure 38 Top layer routing of the EVAL-M3-IM564

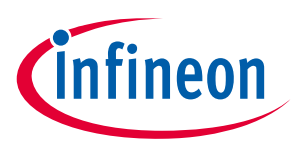

Figure 39 illustrates the bottom layer routing of the PCB.

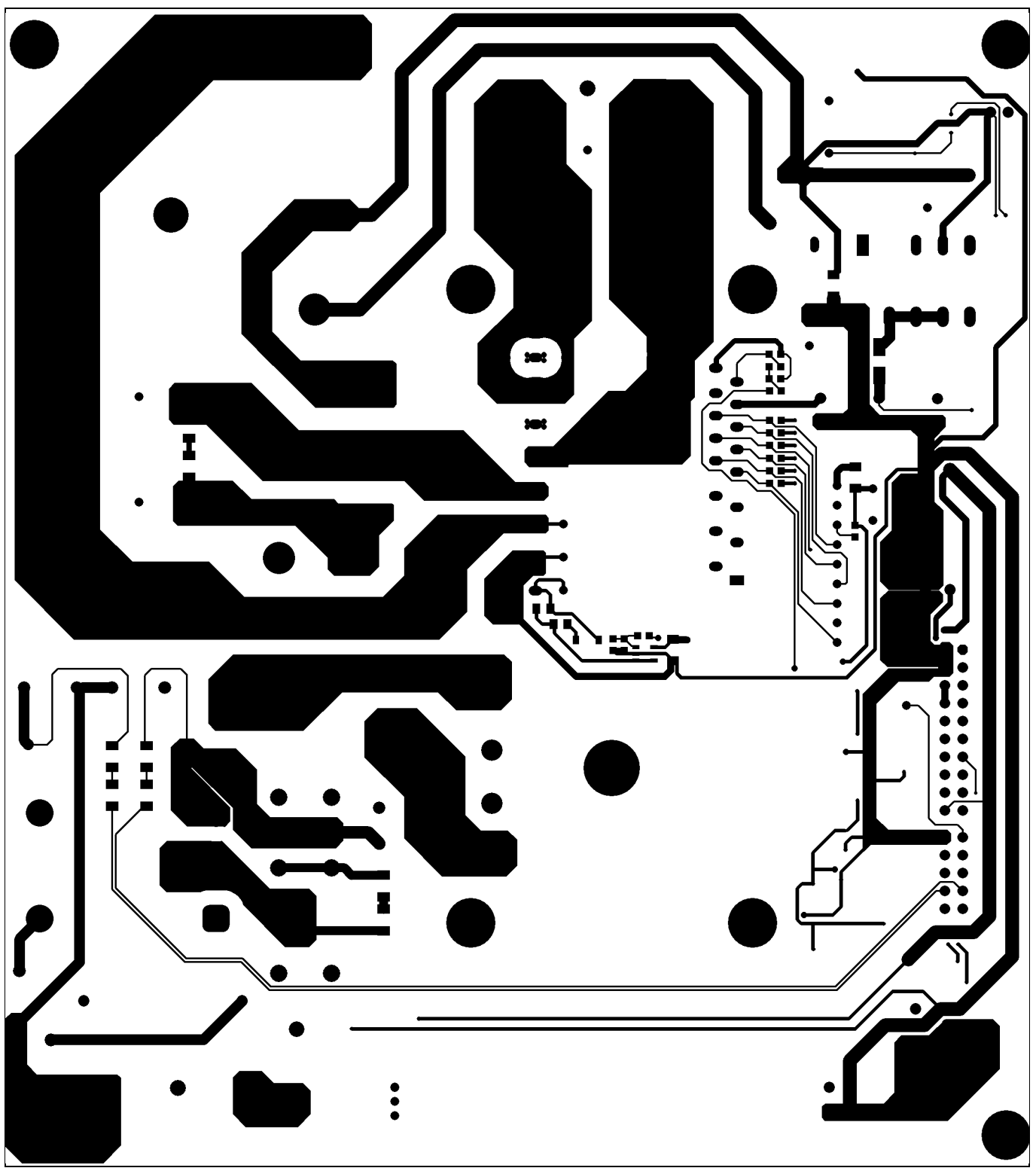

Figure 39 Bottom layer routing of the EVAL-M3-IM564

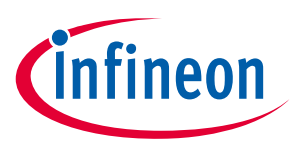

# 5 Bill of material

Table 8 provides the complete bill of materials for the EVAL-M3-IM564.

| Table | able 8 Bill of materials |                                          |                                                                          |                        |                                    |  |
|-------|--------------------------|------------------------------------------|--------------------------------------------------------------------------|------------------------|------------------------------------|--|
| No.   | Qty                      | Part description                         | Designator                                                               | Part number            | Manufacturer                       |  |
| 1     | 6                        | CAP CER 0.1UF 630V X7R 1210              | C1, C18,<br>C57, C58,<br>C59, C60                                        | C1210C104KBRAC78<br>00 | KEMET                              |  |
| 2     | 10                       | CAP CER 1000PF 25V X7R 0603              | C2, C11,<br>C24, C25,<br>C28, C29,<br>C31, C32,<br>C74, C75              | 885012206059           | Wurth Electronics Inc.             |  |
| 3     | 3                        | CAP CER 100PF 25V X7R 0603               | C4, C9,<br>C13,                                                          | 885012206053           | Wurth Electronics Inc.             |  |
| 4     | 2                        | CAP CER 300PF 25V X7R 0603               | C7, C45                                                                  | 885012208043           | Wurth Electronics Inc.             |  |
| 5     | 12                       | CAP CER 0.1µF 25V X7R 0603               | C3, C12,<br>C15, C17,<br>C19, C20,<br>C21, C23,<br>C37, C43,<br>C47, C54 | 885012206071           | Wurth Electronics Inc.             |  |
| 6     | 4                        | CAP CER 10PF 25V C0G/NP0 0603            | C5, C44,<br>C64, C65                                                     | 885012006032           | Wurth Electronics Inc.             |  |
| 7     | 4                        | CAP CER 10UF 25V X5R 1206                | C8, C40,<br>C70, C71                                                     | 885012108021           | Wurth Electronics Inc.             |  |
| 8     | 1                        | 0.1µF Film Capacitor 630V Polyester      | C10                                                                      | 890303425004CS         | TDK Corporation                    |  |
| 9     | 3                        | CAP CER 22UF 25V X5R 1206                | C14, C16,<br>C22                                                         | TMK316BBJ226ML-T       | Taiyo Yuden                        |  |
| 10    | 2                        | CAP FILM 2.2UF 10% 275VAC RADIAL         | C26, C30                                                                 | 890324026034CS         | Wurth Electronics Inc.             |  |
| 11    | 1                        | 1μF Film Capacitor 275V<br>Polypropylene | C27                                                                      | 890324026027CS         | Wurth Electronics Inc.             |  |
| 12    | 2                        | CAP CER 4700PF 250VAC Y5U<br>RADIAL      | C33, C34                                                                 | ECK-DNA472ME           | Panasonic Electronic<br>Components |  |
| 13    | 2                        | CAP CER 10000PF 440VAC Y5V RDL           | C35, C36                                                                 | ECK-ATS103MF6          | Panasonic Electronic<br>Components |  |
| 14    | 1                        | CAP 2.2nF 20% X1 760VAC Y1<br>500VAC     | CY1                                                                      | AY1222M47Y5UC63L0      |                                    |  |
| 15    | 3                        | CAP CER 0.022UF 25V X7R 0603             | C38, C50,<br>C72                                                         | 885012206067           | Wurth Electronics Inc.             |  |
| 16    | 2                        | CAP CER 4700PF 25V X7R 0603              | C39, C41                                                                 | 885012206063           | Wurth Electronics Inc.             |  |
| 17    | 6                        | CAP CER 1UF 10V X5R 0603                 | C42, C53,<br>C79, C6,<br>C62, C63                                        | 885012106010           | Wurth Electronics Inc.             |  |

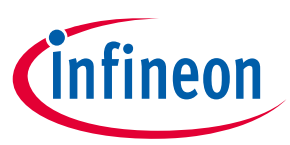

| No. | Qty | Part description                                                          | Designator                     | Part number                    | Manufacturer                |
|-----|-----|---------------------------------------------------------------------------|--------------------------------|--------------------------------|-----------------------------|
| 18  | 1   | CAP CER 10000PF 25V X7R 0603                                              | C48                            | 885012206065                   | Wurth Electronics Inc.      |
| 19  | 3   | CAP CER 0.22UF 25V X5R 0603                                               | C49, C51,<br>C76               | 885012106019                   | Wurth Electronics Inc.      |
| 20  | 3   | CAP CER 470PF 25V X7R 0603                                                | C46, C52,<br>C61               | 885012206057                   | Wurth Electronics Inc.      |
| 21  | 1   | CAP CER 1000PF 1000V X7R 1210                                             | C68                            | 885342209006                   | Wurth Electronics Inc.      |
| 22  | 1   | CAP CER 10NF 1000V X7R 1210                                               | C55                            | CGA6P1C0G3A103J2<br>50AC       | TDK                         |
| 23  | 1   | CAP CER 120PF 50V NPO 0805                                                | C56                            | CC0805GRNPO9BN1<br>21          | Yageo                       |
| 24  | 1   | CAP CER 1000PF 100V X7R 0805                                              | C67                            | 885012207116                   | Wurth Electronics Inc.      |
| 25  | 2   | CAP ALUM 390UF 20% 450V SNAP                                              | CE1, CE2                       | 861011485019                   | Wurth Electronics Inc.      |
| 26  | 5   | CAP ALUM 470UF 20% 450V SNAP                                              | CE4,CE8,<br>CE9, CE10,<br>CE11 | 860010474013                   | Wurth Electronics Inc.      |
| 27  | 2   | CAP ALUM 560UF 20% 25V RADIAL                                             | CE5, CE6                       | 860010274012                   | Wurth Electronics Inc.      |
| 28  | 1   | CAP 22 UF 20% 50 V                                                        | CE7                            | 860010672010                   | Wurth Electronics Inc.      |
| 29  | 1   | BRIDGE RECT 1PHASE 1200V 25A<br>GBJ                                       | D1                             | GBJ2512                        | Diodes Incorporated         |
| 30  | 4   | DIODE SCHOTTKY 30V 200MA SC79-<br>2                                       | D2, D3, D9,<br>D13             | BAT5402VH6327XTS<br>A1         | Infineon Technologies       |
| 31  | 1   | DIODE SCHOTTKY 20V 1A SOD123L                                             | D4                             | MBR120ESFT1G                   | ON Semiconductor            |
| 32  | 1   | DIODE SCHOTTKY 150V 2A DO15                                               | D5                             | MBR2150VGTR-E1                 | Diodes Incorporated         |
| 33  | 1   | DIODE GEN PURP 1KV 1A SMA                                                 | D6                             | US1M-13-F                      | Diodes Incorporated         |
| 34  | 1   | DIODE SCHOTTKY 100V 1A SMA                                                | D7                             | B1100LB-13-F                   | Diodes Incorporated         |
| 35  | 1   | DIODE GEN PURP 200V 1A SMA                                                | D8                             | US1D-13-F                      | Diodes Incorporated         |
| 36  | 2   | DIODE SCHOTTKY 20V 2A SMB                                                 | D10, D11                       | SS22T3G                        | ON Semiconductor            |
| 37  | 1   | DIODE GEN PURP 150V 200MA<br>SOD323                                       | D12                            | BAV20WS-TP                     | Micro Commercial Co         |
| 38  | 1   | FAN 40X28MM 12VDC TACH,PWM                                                | FAN                            | 9GA0412P3J01                   | Sanyo Denki America<br>Inc. |
| 39  | 2   | CONN TERM BLOCK 3POS 9.52MM<br>PCB                                        | J1, J2                         | 691 250 910 003                | Wurth Electronics Inc.      |
| 40  | 1   | HEADER 20POS SCKT R/A DL 2.54<br>MM & HEADER 10POS SCKT R/A DL<br>2.54 MM | J3                             | 613020243121 &<br>613010243121 | Wurth Electronics Inc.      |
| 41  | 1   | Connector                                                                 | J4                             | XH 2P 2.54MM                   |                             |
| 42  | 1   | COMMON MODE CHOKE 3MH 23A<br>2LN TH                                       | L1                             | 7448052303                     | Wurth Electronics Inc.      |
| 43  | 1   | PFC INDUCTOR 519 uH +-10%                                                 | L2                             | ARLDC543256C521N<br>1B         | Sunlord                     |
| 44  | 1   | FIXED 2.2uH 2.5A SMD                                                      | L4                             | 744773022                      | Wurth Electronics Inc.      |

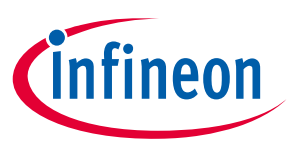

| No. | Qty | Part description                     | Designator                                      | Part number      | Manufacturer           |
|-----|-----|--------------------------------------|-------------------------------------------------|------------------|------------------------|
| 45  | 1   | FERRITE BEAD 300 OHM 0805 1LN        | L5                                              | 742792035        | Wurth Electronics Inc. |
| 46  | 1   | FIXED IND 47UH 1.55A 136 MOHM        | L6                                              | 74404084470      | Wurth Electronics Inc. |
| 47  | 1   | LED RED CLEAR 0805 SMD               | LED1                                            | 150080RS75000    | Wurth Electronics Inc. |
| 48  | 6   | RES SMD 1MΩ 1% 1/4W 1206             | R1, R2, R6,<br>R9, R10,<br>R14                  | RC1206FR-071ML   | Yageo                  |
| 49  | 6   | RES SMD 10kΩ 1% 1/10W 0603           | R3, R28,<br>R45, R50,<br>R59                    | RC0603FR-0710KL  | Yageo                  |
| 50  | 1   | RES SMD 12kΩ 1% 1/10W 0603           | R17                                             | RC0603FR-0712KL  | Yageo                  |
| 51  | 1   | RES SMD 10.5K OHM 0.1% 1/10W<br>0603 | R4                                              | RT0603BRD0710K5L | Yageo                  |
| 52  | 2   | RES SMD 1K OHM 0.5% 1/10W 0603       | R5, R60                                         | RT0603DRD071KL   | Yageo                  |
| 53  | 6   | RES SMD 15K OHM 0.5% 1/10W 0603      | R7, R8, R5,<br>R29, R41,<br>R44                 | RT0603DRD0715KL  | Yageo                  |
| 54  | 1   | RES SMD 240K OHM 1% 1/10W 0603       | R26                                             | RC0603FR-07240KL | Yageo                  |
| 55  | 1   | RES SMD 10 OHM 1% 1/8W 0805          | R11                                             | RC0805FR-0710RL  | Yageo                  |
| 56  | 8   | RES SMD 499 OHM 0.5% 1/10W 0603      | R12, R15,<br>R22, R25,<br>R42, R43,<br>R51, R53 | RT0603DRD07499RL | Yageo                  |
| 57  | 1   | RES SMD 4.7 OHM 5% 1/8W 0805         | R13                                             | RC0805JR-074R7L  | Yageo                  |
| 58  | 8   | RES SMD 100 OHM 0.5% 1/10W 0603      | R20, R32,<br>R34, R35,<br>R36, R37,<br>R38, R39 | RT0603DRD07100RL | Yageo                  |
| 59  | 1   | RES SMD 4.7K OHM 5% 1/10W 0603       | R23                                             | RC0603JR-074K7L  | Yageo                  |
| 60  | 3   | RES SMD 0 OHM JUMPER 1/10W<br>0603   | R24, R52,<br>R83                                | RC0603JR-070RL   | Yageo                  |
| 61  | 1   | RES SMD 12.7K OHM 1% 1/10W 0603      | R27                                             | RC0603FR-0712K7L | Yageo                  |
| 62  | 1   | RES SMD 10.7K OHM 1% 1/10W 0603      | R55                                             | RC0603FR-0710K7L | Yageo                  |
| 63  | 1   | RES SMD 20K OHM 1% 1/10W 0603        | R30                                             | RC0603FR-0720KL  | Yageo                  |
| 64  | 1   | RES SMD 7.5K OHM 5% 1/10W 0603       | R31                                             | RC0603JR-077K5L  | Yageo                  |
| 65  | 2   | RES SMD 12K OHM 5% 1/10W 0603        | R33, R85                                        | RC0603JR-0712KL  | Yageo                  |
| 66  | 1   | RES SMD 9.1K OHM 5% 1/10W 0603       | R44                                             | RC0603JR-079K1L  | Yageo                  |
| 67  | 1   | RES SMD 100K OHM 5% 1/10W 0603       | R47                                             | RC0603JR-07100KL | Yageo                  |
| 68  | 1   | RES SMD 510K OHM 5% 1/10W 0603       | R48                                             | RC0603JR-07510KL | Yageo                  |
| 69  | 1   | RES SMD 68 OHM 1% 2W 2512            | R49                                             | SR2512FK-7W68RL  | Yageo                  |
| 70  | 1   | RES SMD 165K OHM 1% 1/10W 0603       | R54                                             | RC0603FR-07165KL | Yageo                  |
| 71  | 1   | RES SMD 56K OHM 5% 1/10W 0603        | R56                                             | RC0603JR-0756KL  | Yageo                  |
| 72  | 1   | RES SMD 22K OHM 5% 1/10W 0603        | R57                                             | RC0603JR-0722KL  | Yageo                  |

#### EVAL-M3-IM564 User Manual iMOTION™ Modular Application Design Kit Bill of material

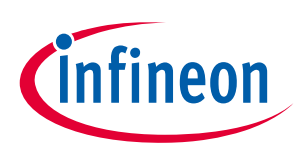

| No. | Qty | Part description                                             | Designator                                                                                                    | Part number                                   | Manufacturer                   |
|-----|-----|--------------------------------------------------------------|----------------------------------------------------------------------------------------------------|-----------------------------------------------|--------------------------------|
| 73  | 9   | RES SMD 2K OHM 1% 1/10W 0603                                 | R20, R32,<br>R34, R35,<br>R36, R37,<br>R38, R39,<br>R61                                                                                                    | RC0603FR-072KL                                | Yageo                          |
| 74  | 1   | RES SMD 27K OHM 5% 1/10W 0603                                | R21                                                                                                    | RC0603JR-0727KL                               | Yageo                          |
| 75  | 3   | RES SMD 249 OHM 1% 1/4W 1206                                 | R23                                                                                                    | RC1206FR-07249RL                              | Yageo                          |
| 76  | 3   | RES SMD 2.2 OHM 5% 1/8W 0805                                 | R24, R52,<br>R83                                                                                                    | RC0805JR-072R2L                               | Yageo                          |
| 77  | 2   | RES SMD 51 OHM 5% 1/4W 1206                                  | R27, R55                                                                                                    | RC1206JR-0751RL                               | Yageo                          |
| 78  | 2   | RES SMD 15M OHM 5% 1/4W 1206                                 | R33, R85                                                                                                    | RV1206JR-0715ML                               | Yageo                          |
| 79  | 3   | RES SMD 27 OHM 5% 1/10W 0603                                 | R46, R63,<br>R87                                                                                                    | RC0603JR-0727RL                               | Yageo                          |
| 80  | 1   | RES SMD 3.65K OHM 1% 1/10W 0603                              | R40                                                                                                    | RC0603FR-073K65L                              | Yageo                          |
| 81  | 1   | RES SMD 18K OHM 1% 1/10W 0603                                | R18                                                                                                    | RC0603FR-0718KL                               | Yageo                          |
| 82  | 1   | RES 58.3K OHM 1% 1/10W 0603                                  | R82                                                                                                    | RN73R1JTTD5832F1<br>00                        | KOA Speer<br>Electronics, Inc. |
| 83  | 1   | RES SMD 1.5K OHM 5% 1/4W 1206                                | R84                                                                                                    | RC1206JR-071K5L                               | Yageo                          |
| 84  | 1   | RES SMD 820 OHM 5% 1/4W 1206                                 | R86                                                                                                    | RC1206JR-07820RL                              | Yageo                          |
| 85  | 1   | RES SMD 2.49K OHM 1% 1/10W 0603                              | R88                                                                                                    | RC0603FR-072K49L                              | Yageo                          |
| 86  | 1   | RES SMD 2.2 OHM 5% 1/4W 1206                                 | RS1                                                                                                    | RC1206JR-072R2L                               | Yageo                          |
| 87  | 1   | RES SMD 2 OHM 1% 1/4W 1206                                   | RS2                                                                                                    | RC1206FR-072RL                                | Yageo                          |
| 88  | 2   | RES SMT 0.010 OHM 1% 5W 4320<br>RES SMT 0.010 OHM 1% 5W 2817 | RS3, RS4                                                                                                    | KRL50110D-C-R010-<br>F-T1<br>SMT-2817-R010-5W | SUSUMU<br>ISABELLENHUTTE       |
| 89  | 1   | 24VDC 16A 8pin                                               | RY1                                                                                                    | HF14FW-024-ZT                                 | Hongfa relay                   |
| 90  | 1   | 998Uh 100kHz, 100mV, Ls                                      | EE20/10/6                                                                                                    | 750344279                                     | Wurth Electronics Inc.         |
| 91  | 25  | PC TEST POINT MINIATURE BLACK                                | T-3V3, T-<br>15V, T-<br>DCBUS, T-<br>Fly_D, T-<br>GND, T-<br>HIN1, T-<br>HIN2, T-<br>HIN3, T-<br>ITRIP, T-<br>LIN1, T-<br>LIN2, T-<br>LIN3, T-<br>PFC PWM,<br>T-PFC_D,<br>T-PFC_G,<br>T-PFC_S,<br>T-SGND1, | 5001                                          | Keystone Electronics           |

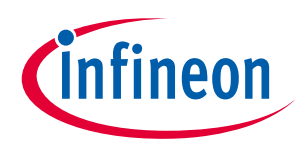

| No.     | Qty | Part description                    | Designator     | Part number                   | Manufacturer          |
|---------|-----|-------------------------------------|----------------|-------------------------------|-----------------------|
|         |     |                                     | T-SGND2,       |                               |                       |
|         |     |                                     | T-VCC T-       |                               |                       |
|         |     |                                     | VFO. T-        |                               |                       |
|         |     |                                     | VTH. T-W.      |                               |                       |
|         |     |                                     | T-ZCD          |                               |                       |
| 92      | 2   | IC GP LV COMPARATOR SOT-23-5        | U1, U8         | LMV331IDBV                    | Texas Instruments     |
| 93      | 1   | IC DRIVER LOW SIDE 1.5A SOT23-5     | U2             | IRS44273LTRPBF                | Diodes Incorporated   |
| 94      | 1   | IC REG LINEAR 3.3V 1A SOT223-4      | U3             | IFX1117MEV33HTMA<br>1         | Infineon Technologies |
| 95      | 1   | IC CTLR QUASI-RES 12SOIC            | U4             | ICE5QR4770AGXUMA<br>1         | Infineon Technologies |
| 96      | 1   | OPTOISOLATOR 5KV TRANSISTOR<br>4SMD | U5             | FOD817BSD                     | ON Semiconductor      |
| 97      | 1   | IC VREF SHUNT ADJ SOT23-3           | U6             | TL431BSA-7                    | Diodes Incorporated   |
| 98      | 3   | IC OPAMP GP 1 CIRCUIT SOT23-5       | U7, U9,<br>U11 | OPA320AIDBVR                  | Texas Instruments     |
| 99      | 1   | IC REG BUCK 5V 1.8A 8DSO-27         | U10            | IFX91041EJV50XUMA<br>1        | Infineon Technologies |
| 10<br>0 | 1   | DIODE ZENER 22V 500MW SOD123        | ZD1            | BZT52C22-7-F                  | Diodes Incorporated   |
| 10<br>1 | 1   | IFPS MODULES 24MDIP                 | M1             | IM564-X6D/IM564-<br>X6DSXKMA1 | Infineon Technologies |
| 10<br>2 | 1   | MOSFET N-CH 30V 2.7A SOT-23-3       | Q1             | IRLML2030TRPbF                | Infineon Technologies |

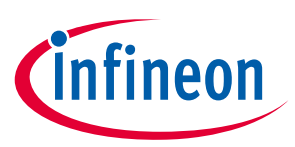

#### 6 Reference

- [1] Datasheet of Infineon CIPOS<sup>™</sup> Mini IPM IM564-X6D/IM564-X6DS
- [2] Application Note AN2016-10 CIPOS<sup>™</sup> Mini Technical Description
- [3] AN2018-02 EVAL-M3-102T User manual
- [4] MCEWizard User Guide
- [5] MCEDesigner User Guide
- Note: All listed reference materials are available for download on Infineon's website <u>www.infineon.com/.</u> All the iMOTION MADK evaluation board's user manuals are available at <u>www.infineon.com/MADK</u> All the CIPOS<sup>™</sup> IPM's datasheets and documents are available at <u>www.infineon.com/IPM</u>.

# Attention: Infineon's product registration is online now. Register your board, and download more information.

3 easy steps to register:

- 1. Go to <u>www.Infineon.com/</u> login to myinfineon
- 2. Click on "Product Registration"
- 3. Choose your board and enter board series number; download the related information package

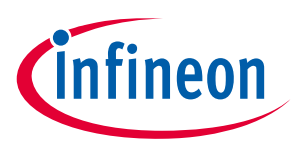

## **Revision history**

| Document<br>version | Date of release | Description of changes                                         |
|---------------------|-----------------|----------------------------------------------------------------|
| 1.0                 | 2019-09-17      | First release                                                  |
| 1.1                 | 2019-12-09      | Updated BOM List §6                                            |
| 1.2                 | 2020-01-17      | Updated BOM List §6                                            |
| 1.3                 | 2020-02-16      | Updated MCEWizard & MCEDesigner screenshot (V2.1.2.0)          |
| 1.4                 | 2020-07-16      | Update schematic and PCB layout for improvement of noise issue |

#### Trademarks

All referenced product or service names and trademarks are the property of their respective owners.

Edition 2020-07-16

Published by Infineon Technologies AG

81726 Munich, Germany

© 2020 Infineon Technologies AG. All Rights Reserved.

Do you have a question about this document?

Email: erratum@infineon.com

Document reference AN2019-04

#### IMPORTANT NOTICE

The information contained in this application note is given as a hint for the implementation of the product only and shall in no event be regarded as a description or warranty of a certain functionality, condition or quality of the product. Before implementation of the product, the recipient of this application note must verify any function and other technical information given herein in the real application. Infineon Technologies hereby disclaims any and all warranties and liabilities of any kind (including without limitation warranties of noninfringement of intellectual property rights of any third party) with respect to any and all information given in this application note.

The data contained in this document is exclusively intended for technically trained staff. It is the responsibility of customer's technical departments to EVALuate the suitability of the product for the intended application and the completeness of the product information given in this document with respect to such application. For further information on the product, technology delivery terms and conditions and prices please contact your nearest Infineon Technologies office (www.infineon.com).

#### WARNINGS

Due to technical requirements products may contair dangerous substances. For information on the types in question please contact your nearest Infineor Technologies office.

Except as otherwise explicitly approved by Infineor Technologies in a written document signed by authorized representatives of Infineor Technologies, Infineon Technologies' products may not be used in any applications where a failure of the product or any consequences of the use thereof car reasonably be expected to result in personal injury.

# **X-ON Electronics**

Largest Supplier of Electrical and Electronic Components

Click to view similar products for Power Management IC Development Tools category:

Click to view products by Infineon manufacturer:

Other Similar products are found below :

EVB-EP5348UI MIC23451-AAAYFL EV MIC5281YMME EV 124352-HMC860LP3E DA9063-EVAL ADP122-3.3-EVALZ ADP130-0.8-EVALZ ADP130-1.8-EVALZ ADP1740-1.5-EVALZ ADP1870-0.3-EVALZ ADP1874-0.3-EVALZ ADP199CB-EVALZ ADP2102-1.25-EVALZ ADP2102-1.875EVALZ ADP2102-1.8-EVALZ ADP2102-2-EVALZ ADP2102-3-EVALZ ADP2102-4-EVALZ AS3606-DB BQ25010EVM BQ3055EVM ISLUSBI2CKIT1Z LM2734YEVAL LP38512TS-1.8EV EVAL-ADM1186-1MBZ EVAL-ADM1186-2MBZ ADP122UJZ-REDYKIT ADP166Z-REDYKIT ADP170-1.8-EVALZ ADP171-EVALZ ADP1853-EVALZ ADP1873-0.3-EVALZ ADP198CP-EVALZ ADP2102-1.0-EVALZ ADP2102-1-EVALZ ADP2107-1.8-EVALZ ADP1853-EVALZ ADP1873-0.3-EVALZ ADP198CP-EVALZ ADP2102-1.0-EVALZ ADP2102-1-EVALZ ADP2107-1.8-EVALZ ADP5020CP-EVALZ CC-ACC-DBMX-51 ATPL230A-EK MIC23250-S4YMT EV MIC26603YJL EV MIC33050-SYHL EV TPS60100EVM-131 TPS65010EVM-230 TPS71933-28EVM-213 TPS72728YFFEVM-407 TPS79318YEQEVM UCC28810EVM-002 XILINXPWR-083 LMR22007YMINI-EVM